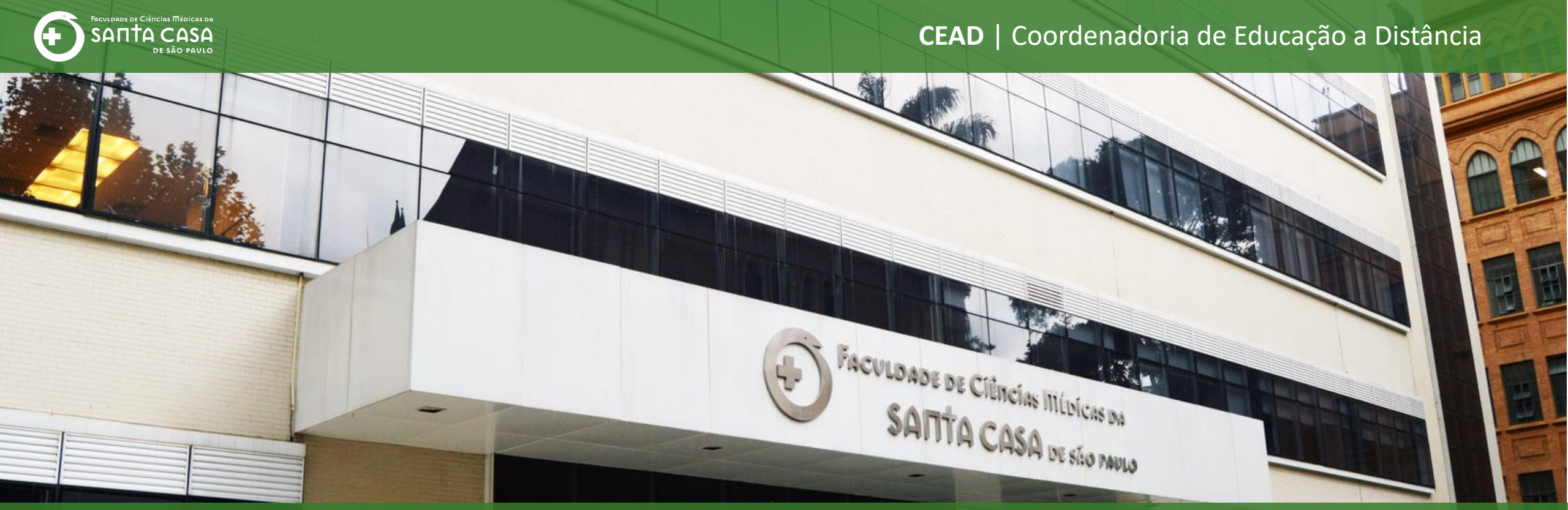

# **Tutorial** Notas no AVA - Moodle

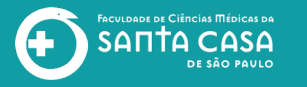

# Neste tutorial, serão abordados os principais itens sobre NOTAS no AVA-Moodle

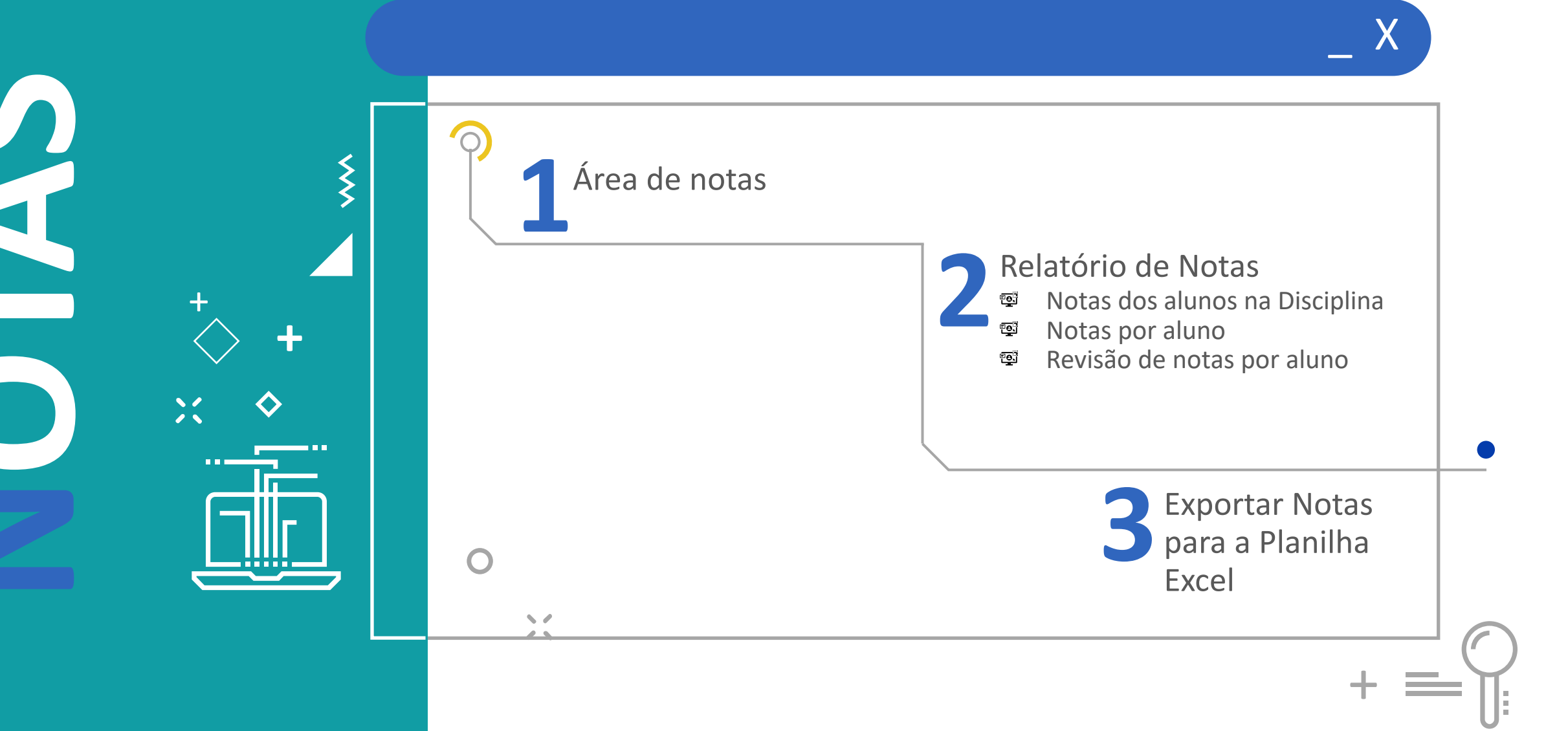

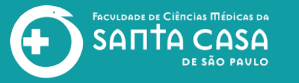

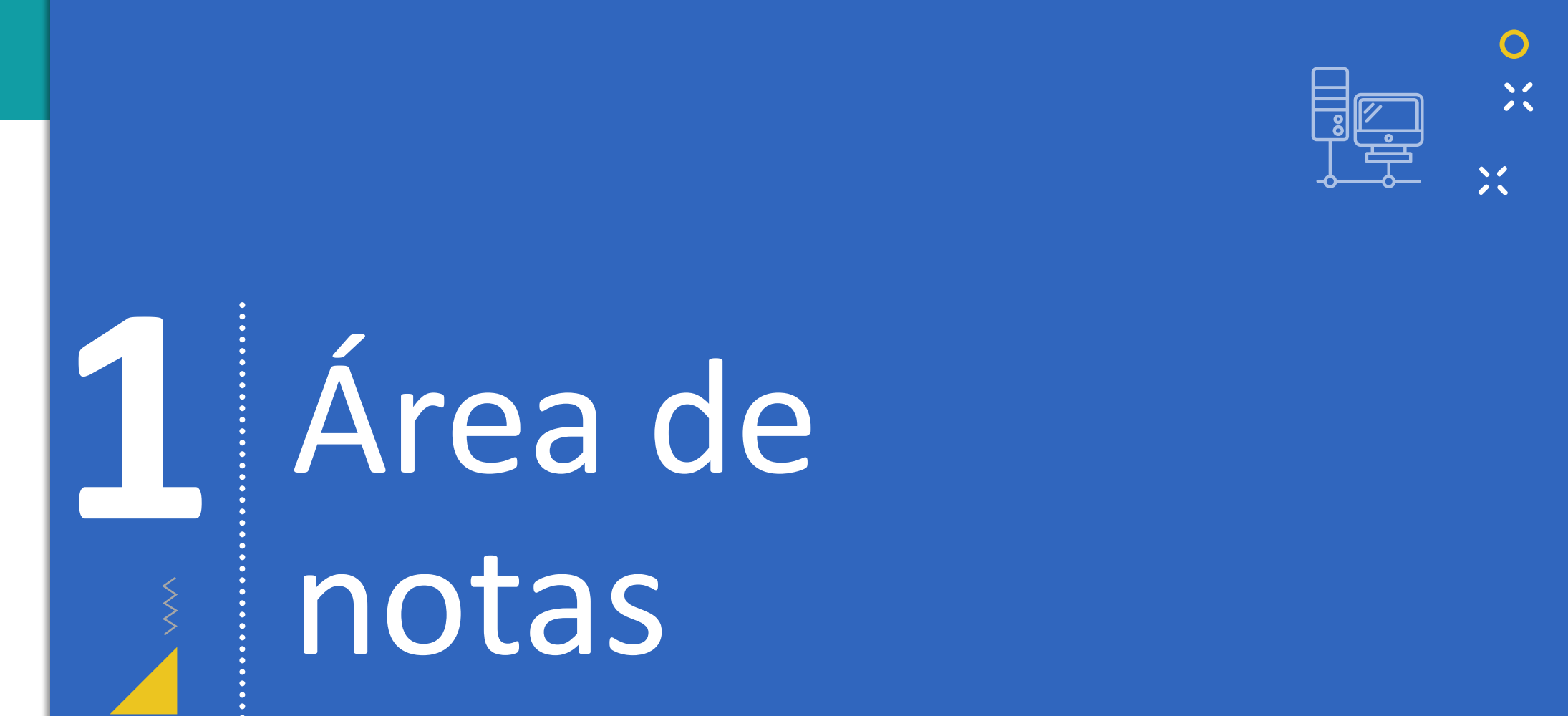

• ×

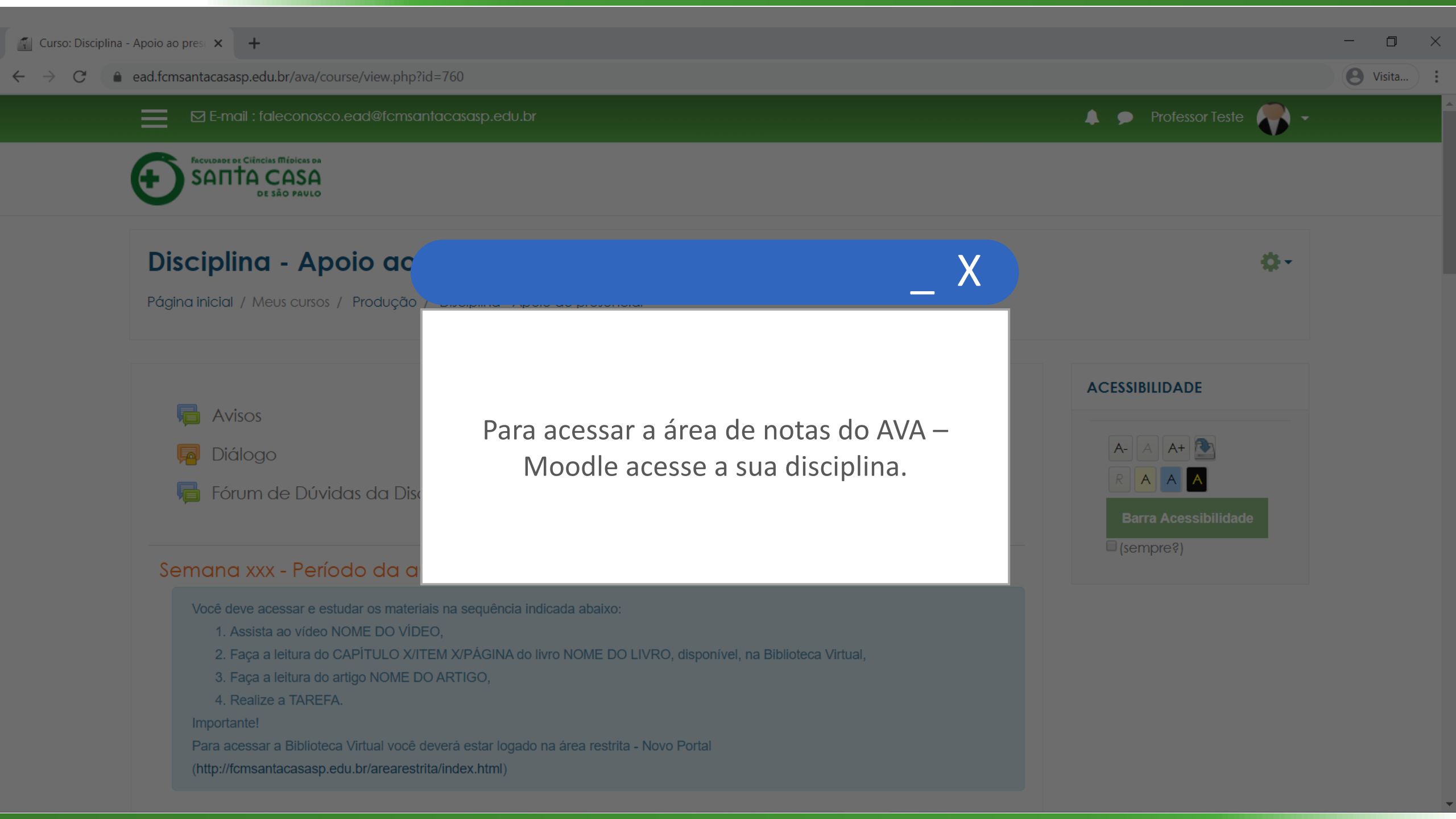

#### ← → C 🔒 ead.fcmsantacasasp.edu.br/ava/course/view.php?id=760

#### o ×

e Visita...

- Q

🜲 🗩 Professor Teste 🌉 🗸

ACESSIBILIDADE

A- A A+

Х

#### Disciplina - Apoio ao presencial

Participantes

Notas

Página inicial

Painel

Calendário

Arquivos privados

Meus cursos

Disciplina - Apoio ao presencial

Nome da Disciplina

A área de Notas é acessado pelo item **Notas** no menu de navegação a esquerda, caso não esteja visualizando o menu, habilite-o na barra principal.

Para acessar a Biblioteca Virtual você deverá estar logado na área restrita - Novo Portal (http://fcmsantacasasp.edu.br/arearestrita/index.html)

Material Teórico

SANTA CASA DE SÃO PAULO

Disciplina - Apoio ao presencial

Nome do Vídeo

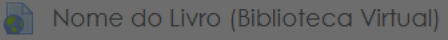

👌 Aula ao Vivo (Gmeet)

Atividade

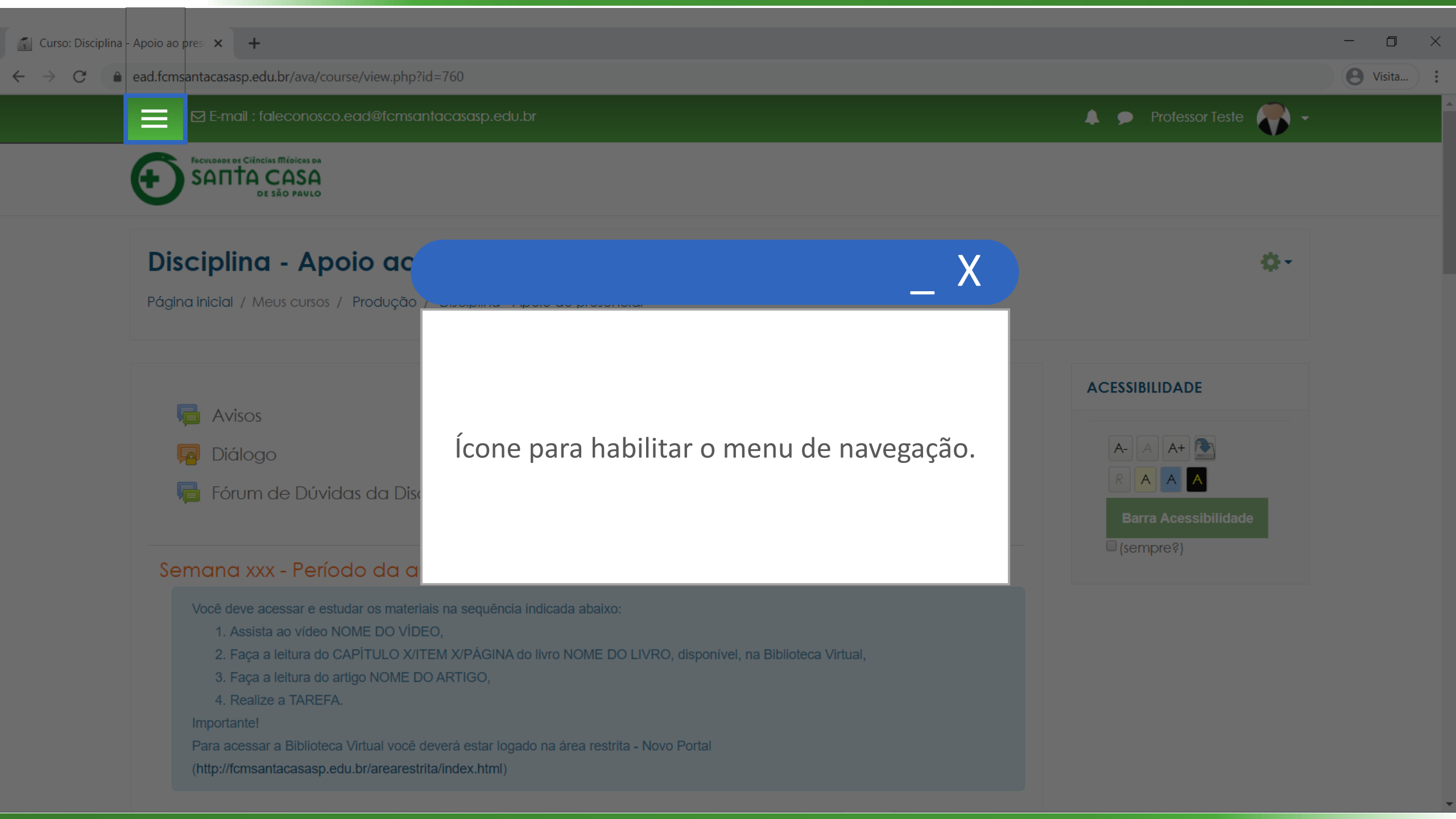

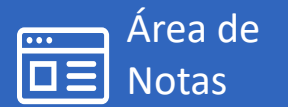

SANTA CASA

Área de Notas

Ao clicar em **Notas** no menu de navegação, será visualizado a área de notas do AVA-Moodle.

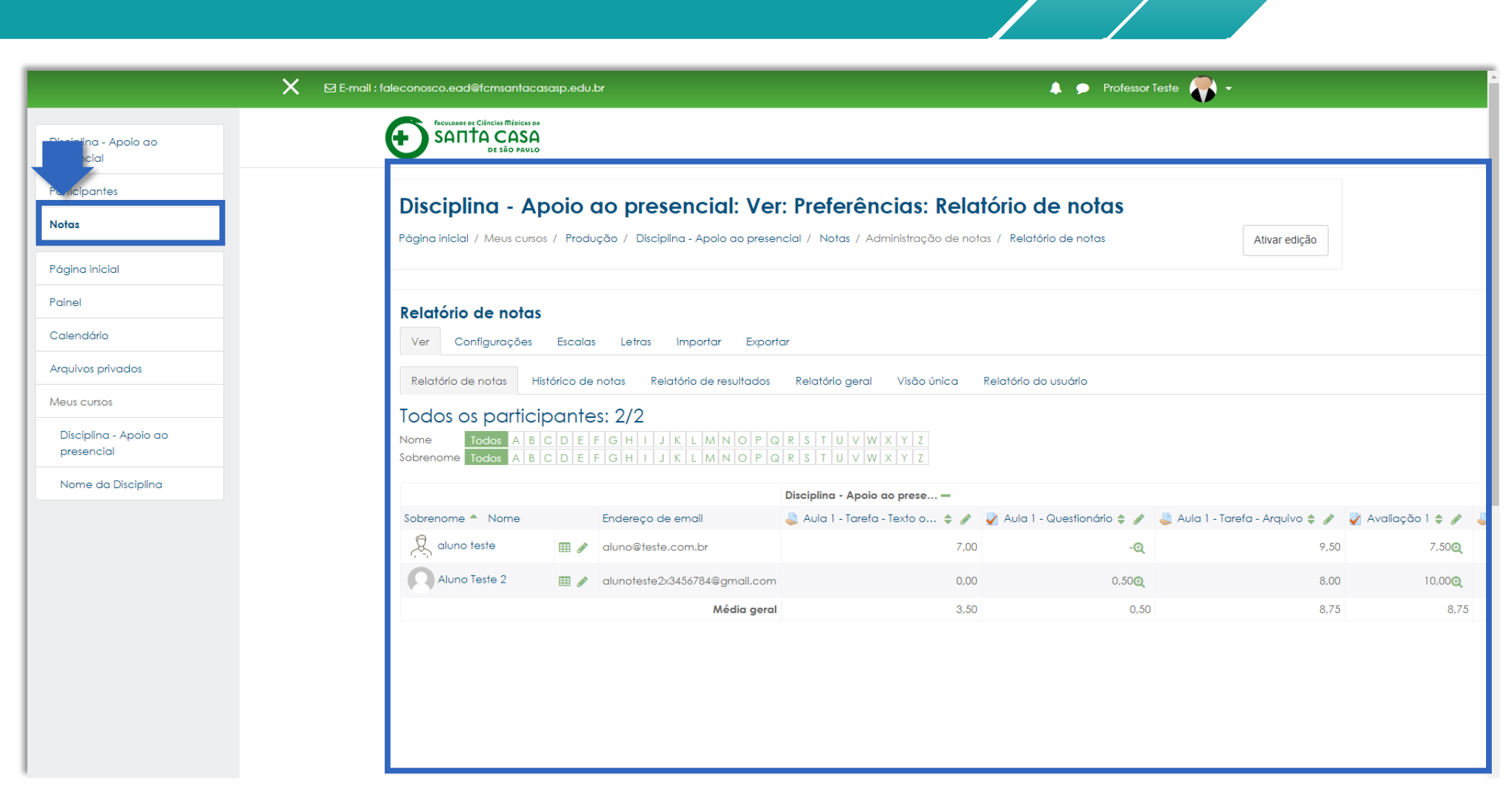

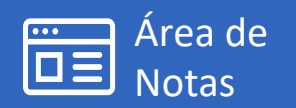

FACULDADE DE CIÊNCIAS MÉDICAS DA SANTA CASA DE SÃO PAULO

Área de Notas

Disciplina - Apoio ao presencial Participantes

Notas

Página inicial Painel

Calendário

Meus cursos

Arquivos privados

Disciplina - Apoio ao presencial

Nome da Disciplina

A área de notas é dividida em guias.

Neste tutorial será abordado algumas funcionalidades das guias:

- Ver (para visualização e alteração de notas);
- Exportar (para exportação de notas do AVA para uma planilha do Excel).

| E-mail: Taleconosco.eda@rcmsantacc                            | asasp.edu.br                                                            |                                                              |                                                                                                    | 🔔 🗩 Professor               | Teste 💦 -                       |               |  |
|---------------------------------------------------------------|-------------------------------------------------------------------------|--------------------------------------------------------------|----------------------------------------------------------------------------------------------------|-----------------------------|---------------------------------|---------------|--|
| FACULAND OF CIÉNCIAS MÉDICAS DA<br>SANTA CASA<br>DE SÃO PAULO |                                                                         |                                                              |                                                                                                    |                             |                                 |               |  |
| Disciplina - A                                                | Disciplina - Apoio ao presencial: Ver: Preferências: Relatório de notas |                                                              |                                                                                                    |                             |                                 |               |  |
| Página inicial / Meus curso                                   | os / Produção                                                           | o / Disciplina - Apoio ao presen                             | ncial / Notas / Administração de not                                                                                                    | as / Relatório de notas     | Ativar edição                   |               |  |
|                                                               |                                                                         |                                                              |                                                                                                    |                             |                                 |               |  |
| Relatório de notas                                            | 5                                                                       |                                                              |                                                                                                    |                             |                                 |               |  |
| Ver Configurações                                             | Escalas                                                                 | Letras Importar Exporte                                      | ar                                                                                                    |                             |                                 |               |  |
| Relatório de notas Hi                                         | listórico de not                                                        | tas Relatório de resultados                                  | Relatório geral Visão única                                                                                                    | Relatório do usuário        |                                 |               |  |
| Todos os particiNomeTodos ASobrenomeTodos A                   | ipantes:                                                                | <b>2/2</b><br>3 H I J K L M N O P Q<br>3 H I J K L M N O P Q | R         S         T         U         V         W         X         Y         Z           R         S         T         U         V         W         X         Y         Z |                             |                                 |               |  |
|                                                               |                                                                         |                                                              | Disciplina - Apoio ao prese —                                                                                                    |                             |                                 |               |  |
| Sobrenome 🔶 Nome                                              | En                                                                      | ndereço de email                                             | 👃 Aula 1 - Tarefa - Texto o 🌲 🧪                                                                                                    | 🖌 Aula 1 - Questionário 🖨 🖋 | 👃 Aula 1 - Tarefa - Arquivo 🖨 🖋 | Avaliação 1 🖨 |  |
| ~                                                             | 🌐 🧨 ak                                                                  | uno@teste.com.br                                             | 7,00                                                                                                    | -@                          | 9,50                            | 7,50          |  |
| aluno teste                                                   |                                                                         |                                                              |                                                                                                    |                             |                                 |               |  |
| Aluno Teste 2                                                 | 🌐 🥒 al                                                                  | unoteste2x3456784@gmail.com                                  | 0,00                                                                                                    | 0,50 <del>Q</del>           | 8,00                            | 10,0          |  |

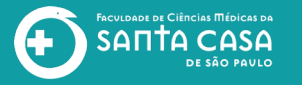

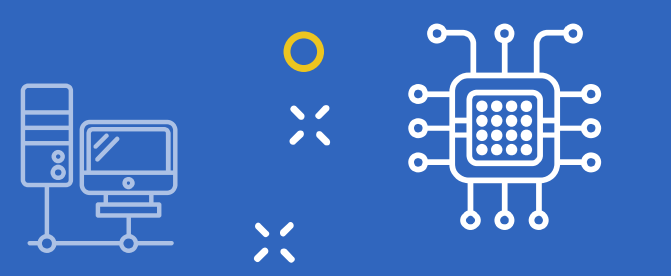

# Relatório de Notas Notas dos alunos na Disciplina Notas por aluno Revisão de notas por aluno

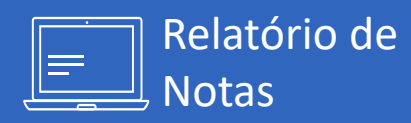

FACULDADE DE CIÊRICIAS MÉDICAS DA SANTA CASA DE SÃO PAULO

#### Para acessar o Relatório de Notas: Clique em:

- 1) Ver;
- 2) Relatório de notas.

No Relatório de Notas é possível realizar algumas ações referente a nota do aluno, como:

- Consultar;
- Revisar e
- Alterar a nota da atividade.

| presencial                          |
|-------------------------------------|
| Participantes                       |
| Notas                               |
| Página inicial                      |
| Painel                              |
| Calendário                          |
| Arquivos privados                   |
| Meus cursos                         |
| Disciplina - Apoio ao<br>presencial |
| Nome da Disciplina                  |
|                                     |
|                                     |

**Relatório de Notas** 

×

| ecuesaria Ciñecia Misic<br>SATTACAS<br>Disciplina - /<br>Página inicial / Meus cu<br>Página inicial / Meus cu<br>Relatório de notas<br>Relatório de notas<br>Todos os partia<br>Nome Todos A | poio a<br>os / Produç<br>s<br>Escalas<br>tistórico de n<br>ipantes | o presencial: Ver:<br>ão / Disciplina - Apoio ao presenc<br>Letras Importar Exportar<br>ptas Relatório de resultados<br>: 2/2 | r<br>Relatório geral Visão única                                         | <b>tório de notas</b><br>as / Relatório de notas<br>Relatório do usuário | Ativar edição                   |                     |
|----------------------------------------------------------------------------------------------------|--------------------------------------------------------------------|----------------------------------------------------------------------------------------------------|--------------------------------------------------------------------------|--------------------------------------------------------------------------|---------------------------------|---------------------|
| Disciplina - A<br>Página inicial / Meus cu<br>Relatório de nota<br>Ver Configuraçõe<br>Relatório de notas<br>Todos os partia<br>Nome Todos A                                                 | poio a<br>os / Produç<br>s<br>Escalas<br>tistórico de n<br>ipantes | o presencial: Ver:<br>ão / Disciplina - Apoio ao presenc<br>Letras Importar Exportar<br>otas Relatório de resultados<br>: 2/2 | r<br>Relatório geral Visão única                                         | <b>tório de notas</b><br>as / Relatório de notas<br>Relatório do usuário | Ativar edição                   |                     |
| Página inicial / Meus cu<br>Relatório de nota<br>Ver Configuraçõe<br>Relatório de notas<br>Todos os partia<br>Nome Todos A<br>Sobranome Todos A                                              | os / Produç<br>s<br>Escalas<br>fistórico de n<br>ipantes           | ão / Disciplina - Apoio ao presenc<br>Letras Importar Exporta<br>otas Relatório de resultados<br>: 2/2                        | cial / Notas / Administração de notr<br>r<br>Relatório geral Visão única | as / Relatório de notas<br>Relatório do usuário                          | Ativar edição                   |                     |
| 1     Ver     Configuraçõe       2     Relatório de notas       Todos os partie       Nome     Todos A       Sobranome     Todos A                                                           | s<br>Escalas<br>Histórico de n<br>ipantes                          | Letras Importar Exporta<br>otas Relatório de resultados<br>: 2/2                                                              | r<br>Relatório geral Visão única                                         | Relatório do usuário                                                     |                                 |                     |
| soprenome rodos A                                                                                                    | C D E F                                                            | G H I J K L M N O P Q<br>G H I J K L M N O P Q                                                                                | R S T U V W X Y Z<br>R S T U V W X Y Z                                   |                                                                          |                                 |                     |
|                                                                                                    |                                                                    | 1                                                                                                    | Disciplina - Apoio ao prese —                                            |                                                                          |                                 |                     |
| Sobrenome 🔷 Nome                                                                                                    |                                                                    | Endereço de email                                                                                                    | 븛 Aula 1 - Tarefa - Texto o 🖨 🖋                                          | 🏹 Aula 1 - Questionário 🖨 🥒                                              | 👃 Aula 1 - Tarefa - Arquivo 🖨 🖋 | 🛃 Avaliação 1 🖨 🥒 🤞 |
| aluno teste                                                                                                    | Ⅲ 🥒                                                                | aluno@teste.com.br                                                                                                    | 7,00                                                                     | -@                                                                       | 9,50                            | 7,50€               |
| Aluno Teste 2                                                                                                    | ⊞ 🥒                                                                | alunoteste2x3456784@gmail.com                                                                                                 | 0,00                                                                     | 0,50@                                                                    | 8,00                            | 10,00🗨              |
|                                                                                                    |                                                                    | Média geral                                                                                                    | 3,50                                                                     | 0,50                                                                     | 8,75                            | 8,75                |

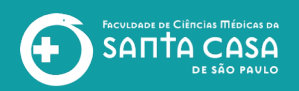

**Relatório de Notas** 

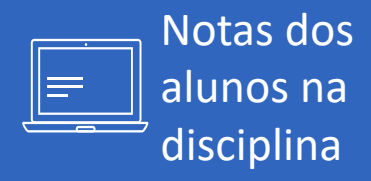

O **Relatório de notas** apresenta os alunos da disciplina (1) com as notas (pontuação) adquiridas nas atividades (2) inseridas na disciplina.

| Página inicial / Meus cui                                                                                                    | rsos / Produção / Disciplina - Apoio ao presen                                                                                                    | cial / Notas / Administração de not | as / Relatório de notas     | Ativar edição                   |                   |                       |           |
|----------------------------------------------------------------------------------------------------|----------------------------------------------------------------------------------------------------|-------------------------------------|-----------------------------|---------------------------------|-------------------|-----------------------|-----------|
| Relatório de noto         Ver       Configurações         Relatório de notas         Todos os partic         Nome       Todos A | 15         s       Escalas       Letras       Importar       Exporta         Histórico de notas       Relatório de resultados         Cipantes: 2/2         B       C       E       F       G       H       J       K       L       M       N       P       Q | Relatório geral Visão única         | Relatório do usuário        |                                 |                   |                       |           |
| Sobrenome Todos A                                                                                                    |                                                                                                    | R S T U V W X Y Z                   | 2                           |                                 |                   |                       |           |
|                                                                                                    |                                                                                                    | Disciplina - Apoio ao prese 💳       |                             |                                 |                   |                       |           |
| Sobrenome Nome                                                                                                    | Endereço de email                                                                                                    | 🌲 Aula 1 - Tarefa - Texto o 👻 🖋     | 🏹 Aula 1 - Questionário 🖨 🥒 | 🜏 Aula 1 - Tarefa - Arquivo 🖨 🥒 | 🏹 Avaliação 1 🖨 🖋 | 🌲 Aula 2 - Tarefa 🖨 🖋 | Avaliação |
| Aluno Teste 2                                                                                                    | 🖽 🖋 alunoteste2x3456784@gmail.com                                                                                                    | 0,00                                | 0,50🗨                       | 8,00                            | 10,00🗨            | -                     |           |
|                                                                                                    |                                                                                                    |                                     |                             |                                 |                   |                       |           |
| aluno teste                                                                                                    | 🖽 🖋 aluno@teste.com.br                                                                                                    | 7,00                                | -@                          | 9,50                            | 7,50€             | 9,50                  |           |

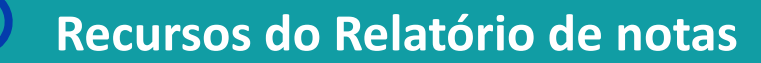

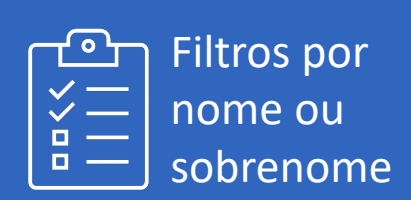

FACULDADE DE CIÊNCIAS MÉDICAS DA SANTA CASA DE SÃO PAVLO

**(** 

| Para utilizar o filtro, |
|-------------------------|
| clique na letra         |
| correspondente ao       |
| nome ou                 |
| sobrenome;              |

Para retirar o filtro clique em **Todos.** 

| Disciplina - A                        | polo d       | ao presencial: Ver                             | : Preferencias: Rela                                                                                                    | torio de notas            |                                 |                   |                       |               |
|---------------------------------------|--------------|------------------------------------------------|----------------------------------------------------------------------------------------------------|---------------------------|---------------------------------|-------------------|-----------------------|---------------|
| Página inicial / Meus curs            | os / Produ   | ção / Disciplina - Apoio ao preser             | icial / Notas / Administração de not                                                                                                    | as / Relatório de notas   | Ativar edição                   |                   |                       |               |
|                                       |              |                                                |                                                                                                    |                           |                                 |                   |                       |               |
| Relatório de nota                     | 5            |                                                |                                                                                                    |                           |                                 |                   |                       |               |
| Ver Configurações                     | Escalas      | Letras Importar Export                         | ar                                                                                                    |                           |                                 |                   |                       |               |
| Relatório de notas                    | listórico de | notas Relatório de resultados                  | Relatório geral Visão única                                                                                                    | Relatório do usuário      |                                 |                   |                       |               |
| lodos os partic                       | ipante       | s: 2/2                                         |                                                                                                    |                           |                                 |                   |                       |               |
| Nome Todos A B<br>Sobrenome Todos A B | C D E I      | G H I J K L M N O P Q<br>G H I J K L M N O P Q | R         S         T         U         V         W         X         Y         Z           R         S         T         U         V         W         X         Y         Z |                           |                                 |                   |                       |               |
|                                       |              |                                                | Disciplina - Apoio ao prese 🗕                                                                                                    | -                         |                                 |                   |                       |               |
| Sobrenome Nome                        |              | Endereço de email                              | 🜲 Aula 1 - Tarefa - Texto o 👻 🖋                                                                                                    | Aula 1 - Questionário 🗢 🖋 | 🜷 Aula 1 - Tarefa - Arquivo ≑ 🖋 | 🧹 Avaliação 1 🖨 🖋 | 🜲 Aula 2 - Tarefa 🖨 🖋 | Avaliação 2 🕻 |
| Aluno Teste 2                         | <b>III</b> 🖋 | alunoteste2x3456784@gmail.com                  | 0,00                                                                                                    | 0,50@                     | 8,00                            | 10,00🗨            | -                     | 9,            |
| aluno teste                           | <b>III</b> 🖋 | aluno@teste.com.br                             | 7,00                                                                                                    | -@                        | 9,50                            | 7,50 <b>Q</b>     | 9,50                  | 7,            |
|                                       |              |                                                |                                                                                                    |                           |                                 |                   |                       |               |

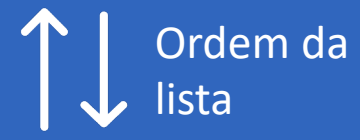

FACULDADE DE CIÊRICIAS MÉDICAS DA SANTA CASA DE SÃO PAVLO

Para colocar a lista em ordem crescente ou decrescente de nome ou sobrenome, clique em Nome ou Sobrenome. O ícone seta indicará a ordem v (crescente)

▲(decrescente).

|                  |          |                               | Disciplina - Apoio ao prese 💳   |                             |                                 |                   |
|------------------|----------|-------------------------------|---------------------------------|-----------------------------|---------------------------------|-------------------|
| Sobrenome Nome 🚽 |          | Endereço de email             | 🜲 Aula 1 - Tarefa - Texto o 💠 🖋 | 🏹 Aula 1 - Questionário 🖨 🖋 | 🌲 Aula 1 - Tarefa - Arquivo 🖨 🖋 | 🏹 Avaliação 1 🖨 🖋 |
| Aluno Teste 2    | III 🖋    | alunoteste2x3456784@gmail.com | 0,00                            | -@                          | 8,00                            | 10,00🗨            |
| aluno teste      | <b>=</b> | aluno@teste.com.br            | 7,00                            | 0,25🗨                       | 9,50                            | 7,50Q             |
|                  |          | Média geral                   | 3,50                            | 0,25                        | 8,75                            | 8,75              |

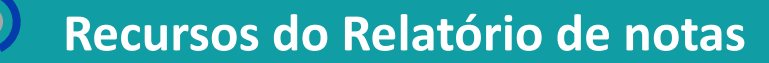

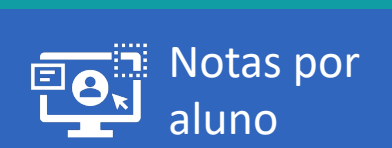

FACULDADE DE CIÊNCIAS MÉDICAS DA SANTA CASA DE SÃO PAVLO

**H** 

Para visualizar as notas por aluno, localize-o e clique na grade

|                  |              |                               | Disciplina - Apoio ao prese 🗕   |                             |                                 |                   |
|------------------|--------------|-------------------------------|---------------------------------|-----------------------------|---------------------------------|-------------------|
| Sobrenome Nome 🚽 |              | Endereço de email             | 🌷 Aula 1 - Tarefa - Texto o 💠 🖋 | 🏹 Aula 1 - Questionário 🖨 🖋 | 🜷 Aula 1 - Tarefa - Arquivo ≑ 🖋 | 🏹 Avaliação 1 🖨 🖋 |
| Aluno Teste 2    | <b>III</b> 🖉 | alunoteste2x3456784@gmail.com | 0,00                            | -@                          | 8,00                            | 10,00             |
| aluno teste      | <b>III</b> 🖋 | aluno@teste.com.br            | 7,00                            | 0,25🗨                       | 9,50                            | 7,50🗨             |
|                  |              | Média geral                   | 3,50                            | 0,25                        | 8,75                            | 8,75              |

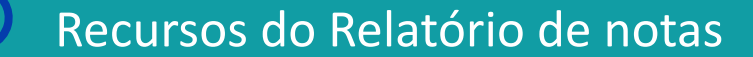

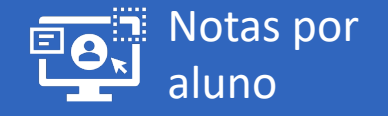

FACULDADE DE CIÊNCIAS MÉDICAS DA

DE SÃO PAVLO

Ao clicar na grade, o AVA direciona para a guia **Relatório do usuário** (1). Onde é apresentado o nome do aluno (2), as atividades (3) e a pontuação (4) em cada atividade.

Para retornar clique em **Relatório de notas** (5).

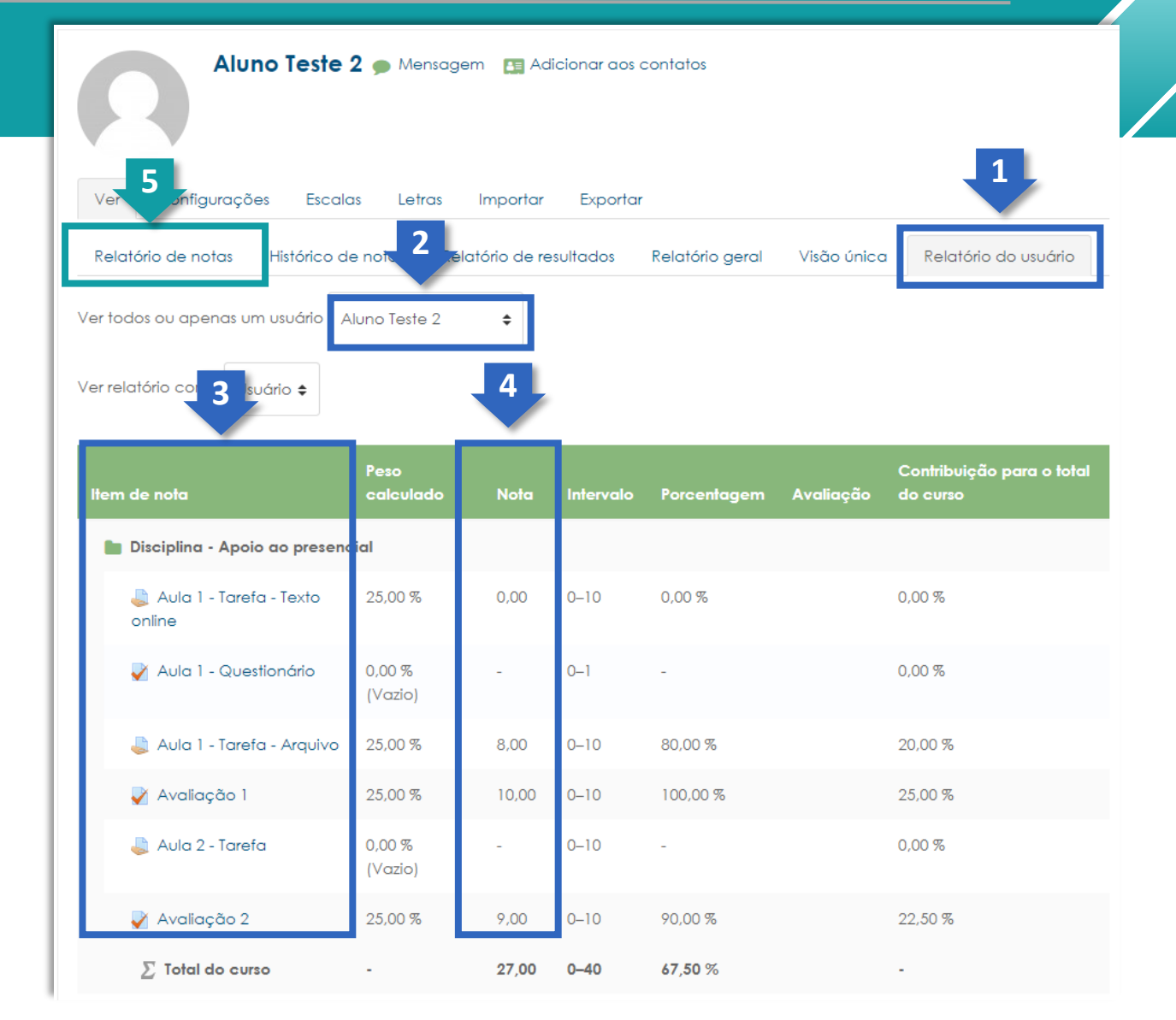

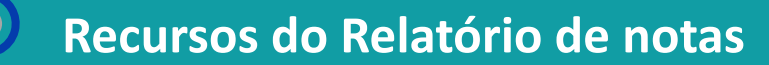

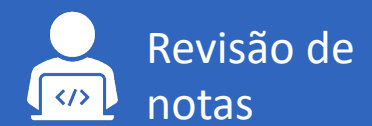

FACULDADE DE CIÊNCIAS MÉDICAS DA SANTA CASA DE SÃO PAVLO

+

Para realizar a revisão de notas por aluno, localize o aluno e clique no lápis

|                  |              |                               | Disciplina - Apoio ao prese 🗕   |                           |                                 |                   |
|------------------|--------------|-------------------------------|---------------------------------|---------------------------|---------------------------------|-------------------|
| Sobrenome Nome 🚽 |              | Endereço de email             | 🌲 Aula 1 - Tarefa - Texto o 💠 🖋 | Aula 1 - Questionário 🖨 🖋 | 븛 Aula 1 - Tarefa - Arquivo ≑ 🖋 | 🏹 Avaliação 1 🖨 🖋 |
| Aluno Teste 2    | ⊞ 🖋          | alunoteste2x3456784@gmail.com | 0,00                            | -@                        | 8,00                            | 10,00@            |
| aluno teste      | <b>III</b> 🖋 | aluno@teste.com.br            | 7,00                            | 0,25🗨                     | 9,50                            | 7,50Q             |
|                  |              | Média geral                   | 3,50                            | 0,25                      | 8,75                            | 8,75              |

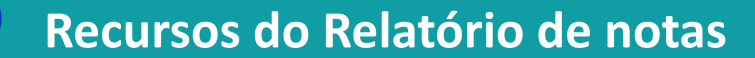

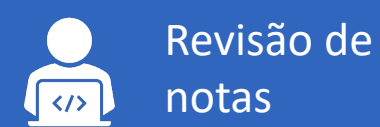

SANTA CASA

Ao clicar no lápis o AVA direciona para a guia **Visão única** apresentando as atividades e as notas do aluno selecionado.

A seguir, demonstraremos como realizar a revisão de notas nos recursos mais utilizados no AVA: a **Tarefa** e o **Questionário**.

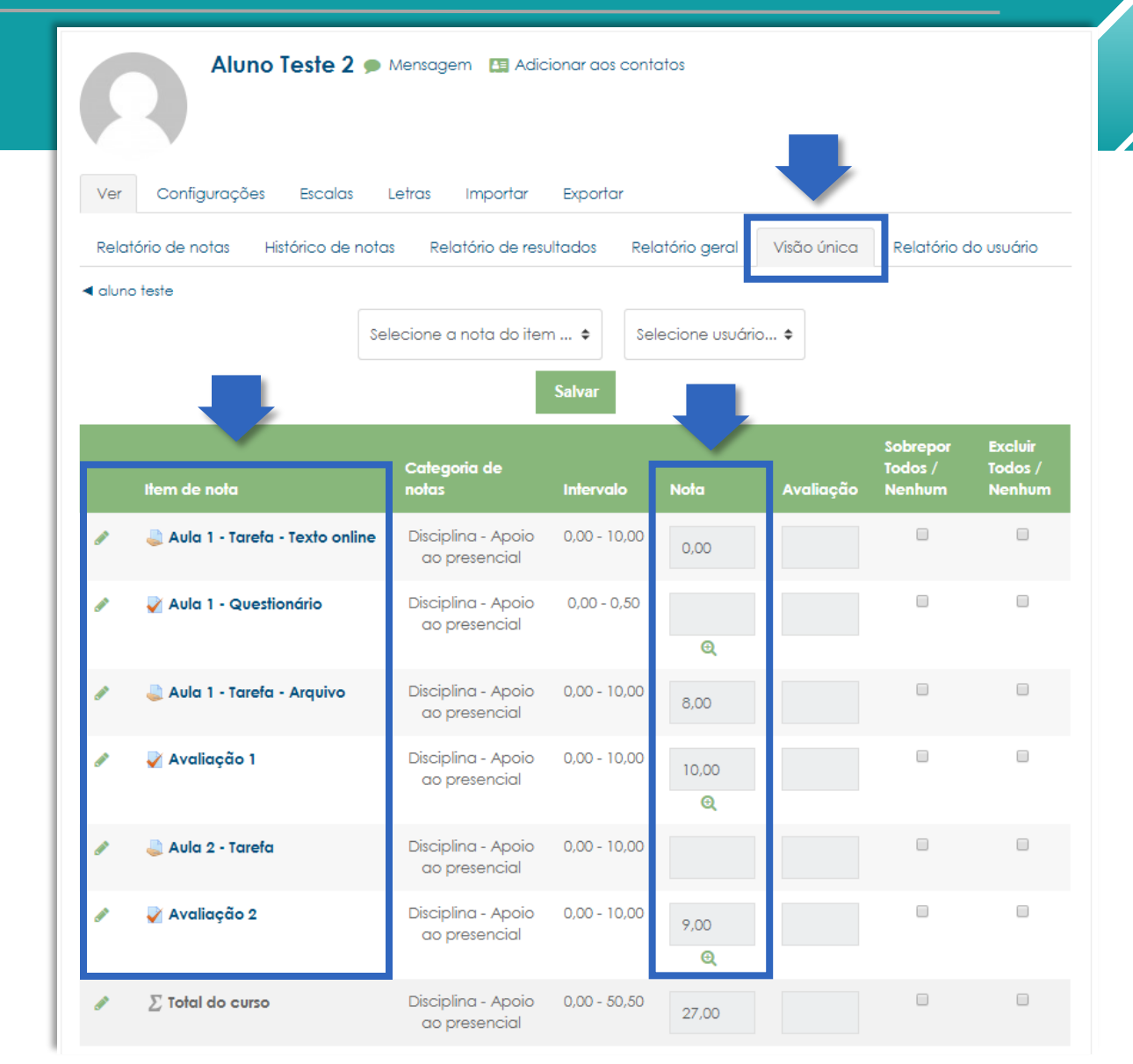

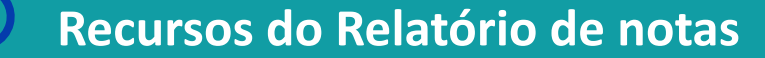

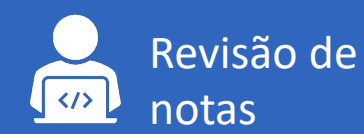

SANTA CASA

Recurso Tarefa

PASSO 1

Como realizar a revisão de nota no recurso **Tarefa?** 

Localize o aluno no Relatório de notas e clique no lápis (1) para ser direcionado para a Visão única (2) das atividades deste aluno.

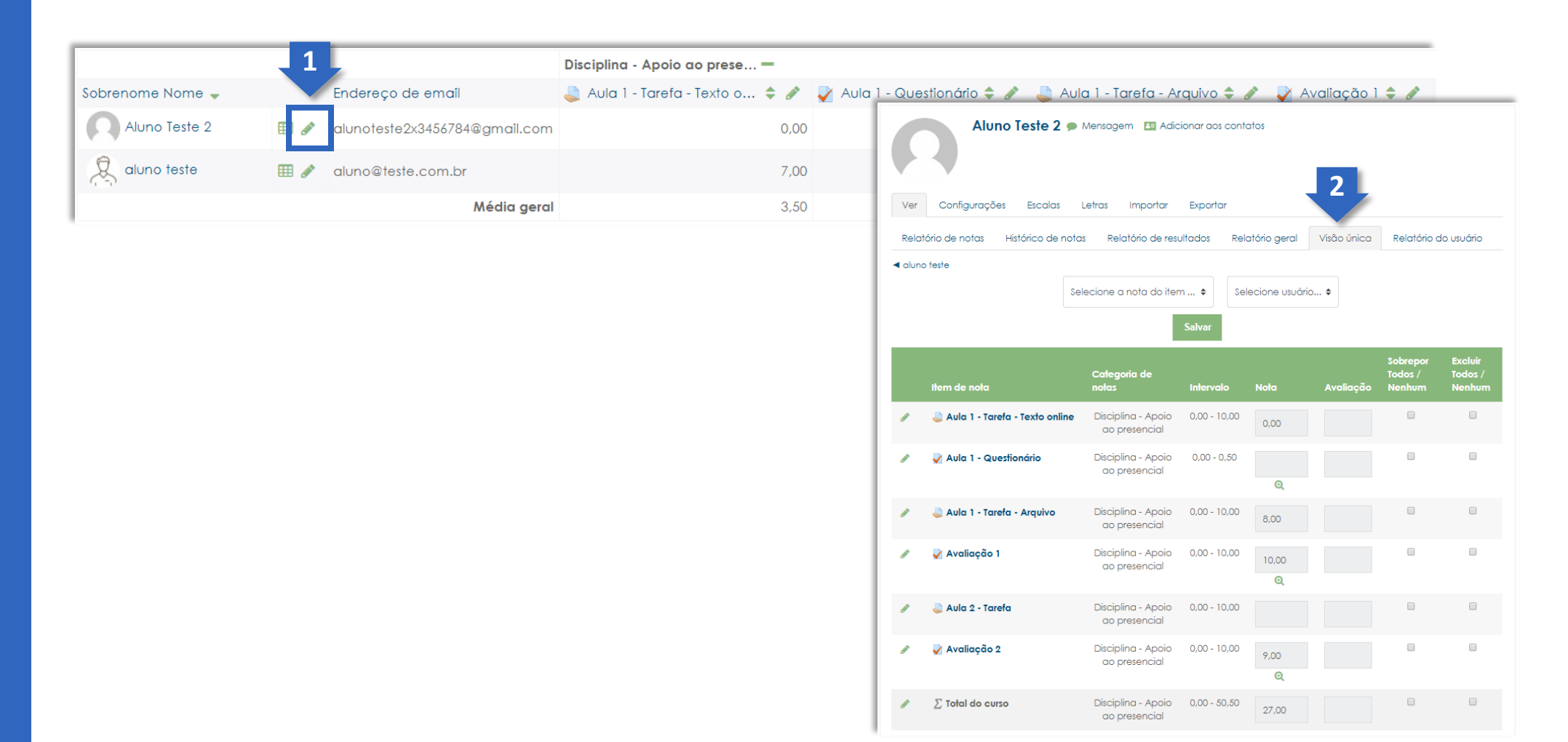

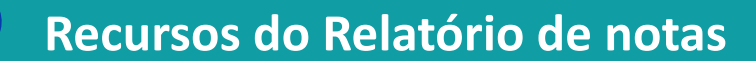

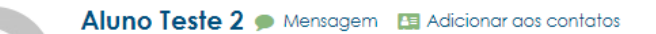

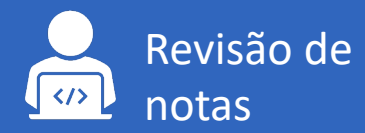

FACULDADE DE CIÊNCIAS MÉDICAS DA SANTA CASA DE SÃO PAULO

Recurso Tarefa

PASSO 2

Localize a atividade e clique no nome da atividade.

| Rela     | tório de notas Histórico de noto | s Relatório de res                  | ultados Rel      | atório geral         | Visão única | Relatório c                   | lo usuário                   |
|----------|----------------------------------|-------------------------------------|------------------|----------------------|-------------|-------------------------------|------------------------------|
| I alun   | o teste<br>Se                    | lecione a nota do iter              | m 🕈 Se<br>Salvar | lecione usuári       | o ¢         |                               |                              |
|          | Item de nota                     | Categoria de<br>notas               | Intervalo        | Nota                 | Avaliação   | Sobrepor<br>Todos /<br>Nenhum | Excluir<br>Todos /<br>Nenhun |
| <i>"</i> | 💐 Aula 1 - Tarefa - Texto online | Disciplina - Apoio<br>ao presencial | 0,00 - 10,00     | 0,00                 |             |                               |                              |
| <b>A</b> | 🖌 Aula 1 - Questionário          | Disciplina - Apoio<br>ao presencial | 0,00 - 0,50      | Q                    |             |                               |                              |
| <b>B</b> | 🔍 Aula 1 - Tarefa - Arquivo      | Disciplina - Apoio<br>ao presencial | 0,00 - 10,00     | 8,00                 |             |                               |                              |
| All      | Avaliação 1                      | Disciplina - Apoio<br>ao presencial | 0,00 - 10,00     | 10,00<br><b>Q</b>    |             |                               |                              |
| ø        | 🔍 Aula 2 - Tarefa                | Disciplina - Apoio<br>ao presencial | 0,00 - 10,00     |                      |             |                               |                              |
| <b>A</b> | 🖌 Avaliação 2                    | Disciplina - Apoio<br>ao presencial | 0,00 - 10,00     | 9,00<br><del>Q</del> |             |                               |                              |
| ø        | $\sum$ Total do curso            | Disciplina - Apoio                  | 0,00 - 50,50     | 27,00                |             |                               |                              |

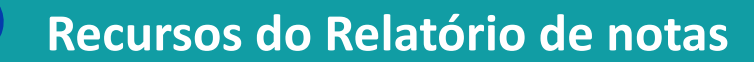

#### Revisão de </> notas

FACULDADE DE CIÊNCIAS MÉDICAS DA SANTA CASA DE SÃO PAULO

Recurso Tarefa

|   | $\square$ |  |
|---|-----------|--|
|   |           |  |
|   | _         |  |
| - | _         |  |
|   | _         |  |
|   | _         |  |
|   |           |  |

PASSO 3

O AVA direciona para a página da atividade (Tarefa). Clique em Ver todos os envios.

| Aula 1 - Tarefa - Texto online |                             | <b>Q</b> -              |
|--------------------------------|-----------------------------|-------------------------|
| Escreva um relatório xyz       |                             |                         |
| Sumário de avaliação           |                             |                         |
| Participantes                  | 2                           |                         |
| Enviado                        | 2                           |                         |
| Precisa de avaliação           | 1                           |                         |
| Data de entrega                | segunda, 23 Mar 2020, 00:00 |                         |
| Tempo restante                 | a encerrada                 |                         |
|                                | Ver todos os envios Nota    |                         |
| ◀ Aula ao Vivo (Gmeet)         |                             | Aula 1 - Questionário 🕨 |

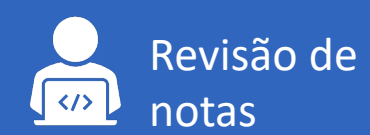

FACULDADE DE CIÊRICIAS MÉDICAS DA SANTA CASA DE SÃO PAVLO

Recurso Tarefa

PASSO 4

Localize o aluno e clique em **Nota.** 

| Ação de aval      | iação Esco                   | olher                      |                                | \$                  |                                       |                                                                                                    |                                      |               |
|-------------------|------------------------------|----------------------------|--------------------------------|---------------------|---------------------------------------|----------------------------------------------------------------------------------------------------|--------------------------------------|---------------|
| Nome<br>Sobrenome | Todos A B<br>Todos A B       |                            | J K L M N O P<br>J K L M N O P | Q R S T<br>Q R S T  | U V W X Y                             | Redefinir as p<br>Z<br>Z                                                                                                    | oreferências da t                    | abe           |
| Selecionar        | Imagem<br>do<br>usuário<br>— | Nome /<br>Sobrenome<br>— + | Nota<br>+ -                    | Editar<br>—         | Última<br>modificação<br>(envio)<br>— | Texto online<br>—                                                                                                    | Comentários<br>sobre o<br>envio<br>— | Úl<br>m<br>(r |
|                   | ,<br>A                       | aluno teste                | Nota<br>8,00 / 10,00           | Editar <del>-</del> | quarta, 18<br>Mar 2020,<br>17:09      | Q<br>Estou<br>escrevendo<br>minha<br>resposta<br>para XYZ                                                                          | Comentários<br>(0)                   | 9<br>M<br>10  |
|                   | 0                            | Aluno Teste<br>2           | 0,00 / 10,00                   | Editar -            | quarta, 13<br>Mai 2020,<br>16:50      | Q<br>(95<br>palavras)<br>Lorem<br>ipsum<br>rhoncus<br>enim erat<br>integer<br>aliquet nibh<br>integer,<br>sagittis<br>luctus class | Comentários<br>(0)                   | se<br>№<br>1, |

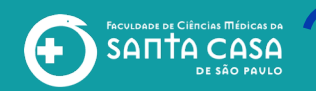

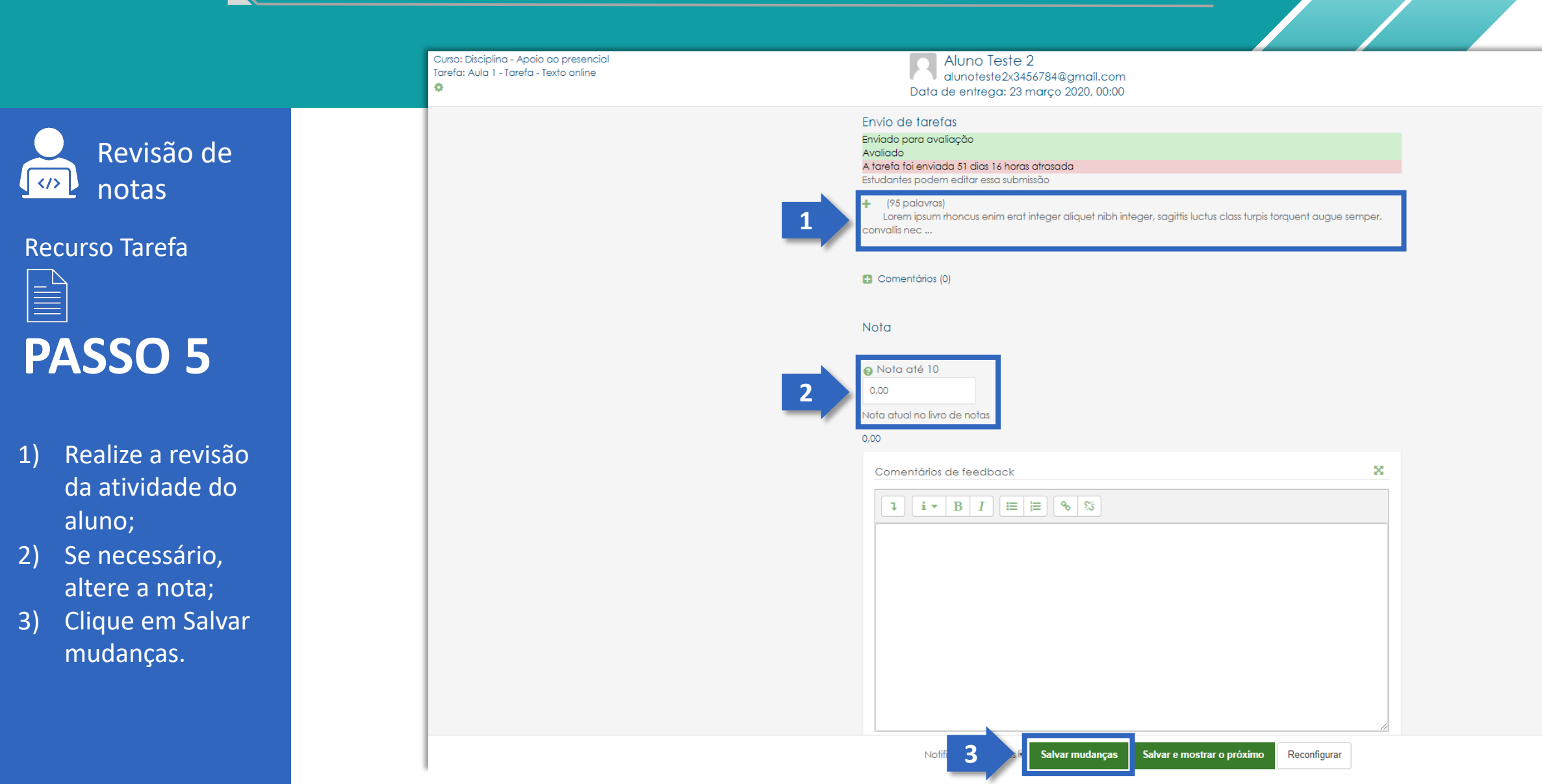

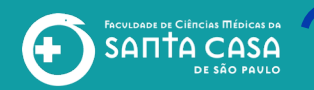

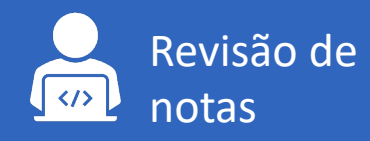

#### **Recurso Tarefa**

### PASSO 6

Clique em **Ok** na caixa de mensagem (1).

Para retornar na página principal da disciplina, clique no nome da disciplina (2).

|      | Aluno Teste 2                    |
|------|----------------------------------|
|      | alunoteste2x3456784@gmail.com    |
| Data | de entrega: 23 março 2020, 00:00 |

| envio de taretas                              |
|-----------------------------------------------|
| Enviado para avaliação                        |
| Avaliado                                      |
| A develop for the standard of the state 1.4.1 |

(95 palayras) Lorem ipsum rhoncus enim erat integer aliquet nibh integer, sagittis luctus class turpis torquer convallis nec .

| 🗄 Comentários (0) |
|-------------------|
|-------------------|

0

7,00

| lota |  |  |  |
|------|--|--|--|
|      |  |  |  |

| na ale ro           |      |
|---------------------|------|
|                     |      |
|                     |      |
|                     |      |
|                     |      |
| atual no livro de n | otas |
|                     |      |
|                     |      |
|                     |      |

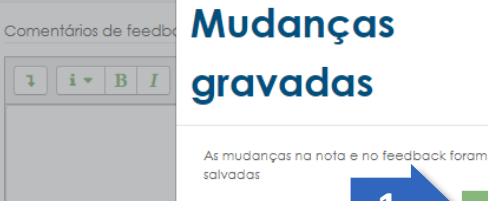

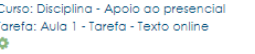

Curso: Disciplina - Apoio ao presencial

Aluno Teste 2 alunoteste2x3456784@gmail.com Data de entrega: 23 março 2020, 00:00

#### Envio de tarefas

Enviado para avaliação Avaliado A tarefa foi enviada 51 dias 16 horas atrasada

Estudantes podem editar essa submissão

+ (95 palavras) Lorem ipsum rhoncus enim erat integer aliquet nibh integer, sagittis luctus class turpis torquent augue semper. convallis nec ...

Comentários (0)

Nota

🕜 Nota até 10

7,00

Nota atual no livro de notas

#### 7.00

Comentários de feedback

**i** • B I 🔚 🗏 % 🖏

Notificar estudantes Salvar mudanças Salvar e mostrar o próximo Reconfigurar

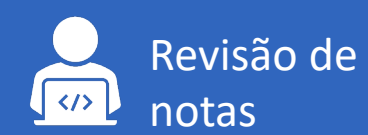

FACULDADE DE CIÊRCIAS MÉDICAS DA SANTA CASA DE SÃO PAULO

#### Recurso Tarefa

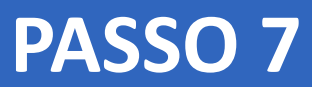

A nota da atividade alterada.

|                                   |              |                                                                          | Disciplina - Apoio ao prese 💳                                                  |                                     |                                         |                         |
|-----------------------------------|--------------|--------------------------------------------------------------------------|--------------------------------------------------------------------------------|-------------------------------------|-----------------------------------------|-------------------------|
| Sobrenome Nome 🚽                  |              | Endereço de email                                                        | 👃 Aula 1 - Tarefa - Texto o 💠 🖋                                                | 🏹 Aula 1 - Questionário 🖨 🖋         | 🜷 Aula 1 - Tarefa - Arquivo 🖨 🖋         | 🏹 Avaliação 1 🖨 🖋       |
| Aluno Teste 2                     | <b>III</b> 🖋 | alunoteste2x3456784@gmail.com                                            | 0,00                                                                           | -Q                                  | 8,00                                    | 10,00                   |
| aluno teste                       | <b>=</b>     | aluno@teste.com.br                                                       | 7 00                                                                           | 0,25•                               | 9,50                                    | 7,50                    |
|                                   |              | Média geral                                                              | 3 50                                                                           | 0,25                                | 8,75                                    | 8,7                     |
|                                   |              |                                                                          |                                                                                |                                     |                                         |                         |
|                                   |              |                                                                          | Disciplina - Apoio ao prese—                                                   |                                     |                                         |                         |
| Sobrenome Nome 🚽                  | _            | Endereço de email                                                        | Disciplina - Apoio ao prese —<br>🜏 Aula 1 - Tarefa - Texto o 💠 🔊               | 🏹 Aula 1 - Questionário 🗢 🥒         | 🍣 Aula 1 - Tarefa - Arquivo 🗢 🖋         | ళ Avaliação 1 🖨 🥒       |
| Sobrenome Nome 🗸                  | <b>III</b> / | Endereço de email<br>alunoteste2x3456784@gmail.com                       | Disciplina - Apoio ao prese –<br>Aula 1 - Tarefa - Texto o 🖨 🖋<br>7,00         | V Aula 1 - Questionário 🖨 🖋<br>-Q   | 👃 Aula 1 - Tarefa - Arquivo 🗢 🖋<br>8,00 | ✓ Avaliação 1           |
| Sobrenome Nome 🗸<br>Aluno Teste 2 |              | Endereço de email<br>alunoteste2x3456784@gmail.com<br>aluno@teste.com.br | Disciplina - Apoio ao prese —<br>Aula 1 - Tarefa - Texto o 🖨 🖉<br>7,00<br>8,00 | ✓ Aula 1 - Questionário ◆  -€ 0,25€ | Aula 1 - Tarefa - Arquivo \$ /<br>8,00  | Avaliação 1  10,00 6,00 |

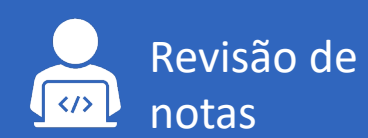

FACULDADE DE CIÊNCIAS MÉDICAS DA SANTA CASA DE SÃO PAULO

#### Recurso Questionário

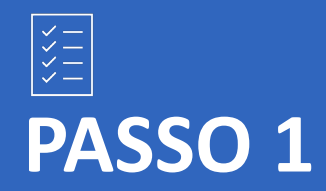

Como realizar a revisão no recurso **Questionário?** 

Localize o aluno no Relatório de notas e clique no **lápis** para ter visão única das atividades.

|                  |   |                               | Disciplina - Apoio ao prese—    |                             |                                 |                 |
|------------------|---|-------------------------------|---------------------------------|-----------------------------|---------------------------------|-----------------|
| Sobrenome Nome 🚽 |   | Endereço de email             | 💐 Aula 1 - Tarefa - Texto o 💠 🖋 | ళ Aula 1 - Questionário 🖨 🖋 | 🌲 Aula 1 - Tarefa - Arquivo 💠 🖋 | Avaliação 1 🖨 🥒 |
| Aluno Teste 2    | 1 | alunoteste2x3456784@gmail.com | 7,00                            | -@                          | 8,00                            | 10,00 <b>Q</b>  |
| aluno teste      |   | aluno@teste.com.br            | 8,00                            | 0,25@                       | 9,50                            | 6,00€           |
|                  |   | Média geral                   | 7,50                            | 0,25                        | 8,75                            | 8,00            |

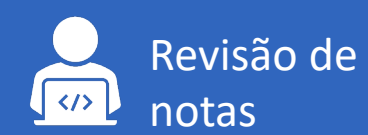

FACULDADE DE CIÊRICIAS MÉDICAS DA SANTA CASA DE SÃO PAVLO

#### Recurso Questionário

| $\checkmark$ —          |
|-------------------------|
| $\checkmark$ —          |
| $\sim -$                |
| <ul> <li>✓ —</li> </ul> |

PASSO 2

Localize a atividade (questionário) e clique na lupa

| ver                                      | <b>aluno teste ●</b> Mei          | nsagem 🖪 Adicion<br>Letras Importar | ar aos contato:<br>Exportar | 5                |             |                               |                              |
|------------------------------------------|-----------------------------------|-------------------------------------|-----------------------------|------------------|-------------|-------------------------------|------------------------------|
| Relat                                    | tório de notas Histórico de nota: | s Relatório de resu                 | ultados Rela                | atório geral     | Visão única | Relatório c                   | lo usuário                   |
|                                          | Sel                               | ecione a nota do iter               | n \$ Sel<br>Salvar          | ecione usuári    | o ¢         |                               | Aluno Teste 2 🕨              |
|                                          | ltem de nota                      | Categoria de<br>notas               | Intervalo                   | Nota             | Avaliação   | Sobrepor<br>Todos /<br>Nenhum | Excluir<br>Todos /<br>Nenhum |
| <b>6</b> 2                               | 鼻 Aula 1 - Tarefa - Texto online  | Disciplina - Apoio<br>ao presencial | 0,00 - 10,00                | 8,00             |             |                               |                              |
| <b>S</b>                                 | 🖌 Aula 1 - Questionário           | Disciplina - Apoio<br>ao presencial | 0,00 - 0,50                 | 0,25<br>Q        |             |                               |                              |
| ø                                        | 🜷 Aula 1 - Tarefa - Arquivo       | Disciplina - Apoio<br>ao presencial | 0,00 - 10,00                | 9,50             | X00000X >   |                               |                              |
| en en en en en en en en en en en en en e | 🖌 Avaliação 1                     | Disciplina - Apoio<br>ao presencial | 0,00 - 10,00                | 6,00<br>Q        |             |                               |                              |
| ø                                        | 😓 Aula 2 - Tarefa                 | Disciplina - Apoio<br>ao presencial | 0,00 - 10,00                | 9,50             | Lon         |                               |                              |
| <b>6</b> 1                               | 🚽 Avaliação 2                     | Disciplina - Apoio<br>ao presencial | 0,00 - 10,00                | 7,00<br><b>Q</b> |             |                               |                              |
| <b>B</b> <sup>1</sup>                    | $\sum$ Total do curso             | Disciplina - Apoio<br>ao presencial | 0,00 - 50,50                | 40,25            |             |                               |                              |

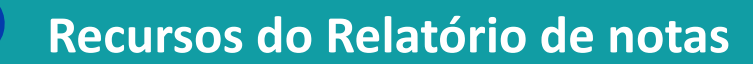

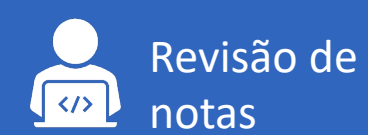

FACULDADE DE CIÊNCIAS MÉDICAS DA SANTA CASA DE SÃO PAULO

#### Recurso Questionário

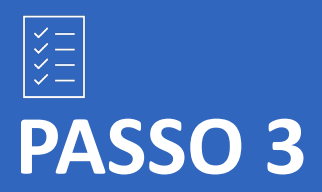

Ao clicar na lupa o AVA direciona para a atividade (questionário) realizada pelo aluno.

|                                                                                 | \$                                                                                                    | • | NAVEGAÇÃO DO<br>QUESTIONÁRIO |
|---------------------------------------------------------------------------------|----------------------------------------------------------------------------------------------------|---|------------------------------|
| S                                                                               | aluno teste                                                                                                    |   |                              |
| Iniciado em                                                                     | segunda, 11 Mai 2020, 14:15                                                                                                    |   |                              |
| Estado                                                                          | Finalizada                                                                                                    |   |                              |
| Concluída em                                                                    | segunda, 11 Mai 2020, 14:16                                                                                                    |   | Mostrar uma pagina por vez   |
| Tempo                                                                           | 1 minuto 14 segundos                                                                                                    |   | Terminar revisão             |
| empregado                                                                       |                                                                                                    |   |                              |
| Avaliar                                                                         | <b>6,00</b> de um máximo de 10,00( <b>60</b> %)                                                                                                    |   |                              |
| Questão 1<br>Completo<br>Atingiu 1,00 de<br>2,50<br>♥<br>♥<br>Editar<br>questão | Disserte sobre o que é o SUS, sua história e sua importância para a sociedade brasileira.<br>Importante: você terá um espaço de até 40 linhas para realizar a atividade. Após o envio, fique atento ao<br>feedback geral da resposta, que lhe informará o padrão de resposta desejada, com base no que foi<br>apresentado na aula.<br>Todos os brasileiros e brasileiras, desde o nascimento, têm direito aos serviços de saúde gratuitos. O Sistema Único<br>de Saúde brasileiro - SUS, é um dos maiores sistemas públicos de saúde do mundo, sendo o Brasil o único país<br>com mais de 100 milhões de habitantes a garantir assistência integral e completamente gratuita. Só em 2014<br>foram realizados mais de 4,1 bilhões de procedimentos ambulatoriais e 1,4 bilhão de consultas médicas através<br>do SUS no país.<br>O SUS foi criado em 1988 pela Constituição Federal Brasileira, que determina que é dever do Estado garantir<br>saúde a toda a população brasileira. Seu inicio se deu nos anos 70 e 80, quando diversos grupos se engajaram<br>no movimento sanitário, com o objetivo de pensar um sistema público para solucionar os problemas<br>encontrados no atendimento da população defendendo o direito universal à saúde.<br>Já em 1990, o Congresso Nacional aprovou a Lei Orgânica da Saúde, que detalha o funcionamento do sistema<br>e instituiu os preceitos que seguem até hoje. A partir deste momento, a população brasileira passou a ter direito<br>à saúde universal e gratuita. |   | A. A A+                      |

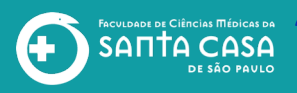

Completo Atingiu 1,00 de 2,50 V S Editor

Questão 1

Disserte sobre o que é o SUS, sua história e sua importância para a sociedade brasileira.

Importante: você terá um espaço de até 40 linhas para realizar a atividade. Após o envio, fique atento ao feedback geral da resposta, que lhe informará o padrão de resposta desejada, com base no que foi apresentado na aula.

questão

Todos os brasileiros e brasileiras, desde o nascimento, têm direito aos serviços de saúde gratuitos. O Sistema Único de Saúde brasileiro - SUS, é um dos maiores sistemas públicos de saúde do mundo, sendo o Brasil o único país com mais de 100 milhões de habitantes a garantir assistência integral e completamente gratuita. Só em 2014 foram realizados mais de 4,1 bilhões de procedimentos ambulatoriais e 1,4 bilhõo de consultas médicas através do SUS no país.

O SUS foi criado em 1988 pela Constituição Federal Brasileira, que determina que é dever do Estado garantir saúde a toda a população brasileira. Seu inicio se deu nos anos 70 e 80, quando diversos grupos se engajaram no movimento sanitário, com o objetivo de pensar um sistema público para solucionar os problemas encontrados no atendimento da população defendendo o direito universal à saúde.

Já em 1990, o Congresso Nacional aprovou a Lei Orgânica da Saúde, que detalha o funcionamento do sistema e instituiu os preceitos que seguem até hoje. A partir deste momento, a população brasileira passou a ter direito à saúde universal e gratuita.

O SUS atende todos que procuram suas unidades de saúde ou tem necessidade de atendimento de emergência. Por exemplo, os atendimentos prestados pelo Samu em acidentes de trânsito são fornecidos pelo SUS e garantidos a todos.

Desde setembro de 2000, quando foi aprovada a Emenda Constitucional 29 (EC-29), o SUS é administrado de forma tripartite, e conta com recursos provenientes dos orçamentos da União, dos Estados, do Distrito Federal e dos Municípios. Os gestores são responsáveis pela administração dos recursos, sua implantação e qualidade. Atualmente, o orçamento do Governo Federal repassado para o Ministério da Saúde gira em torno 101 bilhões de reais.

Em seus 27 anos de existência, o SUS conquistou uma série de avanços para a saúde do brasileiro. Reconhecido internacionalmente, o Programa Nacional de Imunização (PNI), responsável por 98% do mercado de vacinas do país, é um dos destaques. O Brasil garante à população acesso gratuito a todas as vacinas recomendadas pela Organização Mundial de Saúde (OMS), disponibilizando 17 vacinas para combater mais de 20 doenças, em diversos faixas etárias, na rede pública de todo o país. Há ainda outras 10 vacinas especiais para grupos em condições clínicas específicas, como portadores de HIV, disponíveis nos Centros de Referência para Imunobiológicos Especiais (CRIE).

Todos os brasileiros e brasileiras, desde o nascimento, têm direito aos serviços de saúde gratuitos. O Sistema Único de Saúde brasileiro - SUS, é um dos maiores sistemas públicos de saúde do mundo, sendo o Brasil o único país com mais de 100 milhões de habitantes a garantir assistência integral e completamente gratuita. Só em 2014 foram realizados mais de 4,1 bilhões de procedimentos ambulatoriais e 1,4 bilhão de consultas médicas através do SUS no país.

O SUS foi criado em 1988 pela Constituição Federal Brasileira, que determina que é dever do Estado garantir saúde a toda a população brasileira. Seu inicio se deu nos anos 70 e 80, quando diversos grupos se engajaram no movimento sanitário, com o objetivo de pensar um sistema público para solucionar os problemas encontrados no atendimento da população defendendo o direito universal à saúde.

#### 2

Faça um comentário ou modifique a avaliação

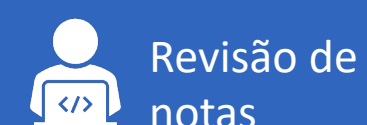

#### **Recurso Questionário**

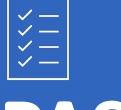

# PASSO 4

# 1) Localize a questão;

2) Clique em Faça um comentário ou modifique a avaliação. FACULDADE DE CIÊNCIAS MÉDICAS DA SANTA CASA DE SÃO PAVLO

#### **Recursos do Relatório de notas**

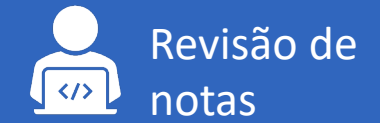

#### Recurso Questionário

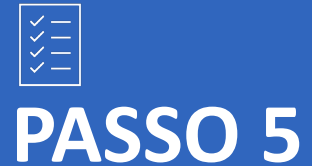

Será aberta uma janela com a questão e resposta do aluno para realizar a revisão. 🐔 Avaliação manual da questão aula1q1 em Avaliação 1 por aluno teste - Google C... 🚽 × ead.fcmsantacasasp.edu.br/ava/mod/guiz/comment.php?attempt=22415&slot=1 Q aluno teste 2 Questionário Avaliação Pergunta aula1q1 Questão 1 Completo Atinaiu 1.00 de 2.50 Disserte sobre o que é o SUS, sua história e sua importância para a sociedade brasileira. Importante: você terá um espaço de até 40 linhas para realizar a atividade. Após o envio, fique atento ao feedback geral da resposta, que lhe informará o padrão de resposta desejada, com base no que foi apresentado na aula. Todos os brasileiros e brasileiras, desde o nascimento, têm direito aos servicos de saúde gratuitos. O Sistema Único de Saúde brasileiro - SUS, é um dos maiores sistemas públicos de saúde do mundo, sendo o Brasil o único país com mais de 100 milhões de habitantes a garantir assistência integral e completamente gratuita. Só em 2014 foram realizados mais de 4,1 bilhões de procedimentos ambulatoriais e 1,4 bilhão de consultas médicas através do SUS no país. O SUS foi criado em 1988 pela Constituição Federal Brasileira, que determina que é dever do Estado garantir saúde a toda a população brasileira. Seu inicio se deu nos anos 70 e 80, quando diversos grupos se engajaram no movimento sanitário, com o objetivo de pensar um sistema público para solucionar os problemas encontrados no atendimento da população defendendo o direito universal à saúde. Já em 1990, o Congresso Nacional aprovou a Lei Orgânica da Saúde, que detalha o funcionamento do sistema e instituiu os preceitos que seguem até hoje. A partir deste momento, a população brasileira passou a ter direito à saúde universal e gratuita. O SUS atende todos que procuram suas unidades de saúde ou tem necessidade de atendimento de emergência. Por exemplo, os atendimentos prestados pelo Samu em acidentes de trânsito são fornecidos pelo SUS e garantidos a todos. Desde setembro de 2000, quando foi aprovada a Emenda Constitucional 29 (EC-29), o SUS é administrado de forma tripartite, e conta com recursos provenientes dos orçamentos da União, dos Estados, do Distrito Federal e dos Municípios. Os gestores são responsáveis pela administração dos recursos, sua implantação e qualidade. Atualmente, o orçamento do Governo Federal repassado para o Ministério da Saúde gira em torno 101 bilhões de reais. Em seus 27 anos de existência, o SUS conquistou uma série de avancos para a saúde do brasileiro. Reconhecido internacionalmente, o Programa Nacional de Imunização (PNI), responsável por 98% do mercado de vacinas do país, é um dos destaques. O Brasil garante à população acesso gratuito a todas as vacinas recomendadas pela Organização Mundial de Saúde (OMS), disponibilizando 17 vacinas para combater mais de 20 doenças, em diversas faixas etárias, na rede pública de todo o país. Há ainda outras 10 vacinas especiais

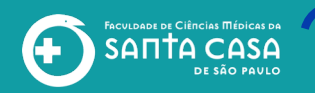

Revisão de notas

#### Recurso Questionário

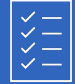

# PASSO 6

Após a revisão, localize o campo de comentários que está no final da resposta do aluno.

Este campo é para realizar os comentários (*feedback*) e a alteração da nota. 🐔 Avaliação manual da questão aula1q1 em Avaliação 1 por aluno teste - Google C... 🛛 🗖 🗌

X

ead.fcmsantacasasp.edu.br/ava/mod/quiz/comment.php?attempt=22415&slot=1

O SUS foi criado em 1988 pela Constituição Federal Brasileira, que determina que é dever do Estado garantir saúde a toda a população brasileira. Seu inicio se deu nos anos 70 e 80, quando diversos grupos se engajaram no movimento sanitário, com o objetivo de pensar um sistema público para solucionar os problemas encontrados no atendimento da população defendendo o direito universal à saúde.

Já em 1990, o Congresso Nacional aprovou a Lei Orgânica da Saúde, que detalha o funcionamento do sistema e instituiu os preceitos que seguem até hoje. A partir deste momento, a população brasileira passou a ter direito à saúde universal e gratuita.

O SUS atende todos que procuram suas unidades de saúde ou tem necessidade de atendimento de emergência. Por exemplo, os atendimentos prestados pelo Samu em acidentes de trânsito são fornecidos pelo SUS e garantidos a todos.

Desde setembro de 2000, quando foi aprovada a Emenda Constitucional 29 (EC-29), o SUS é administrado de forma tripartite, e conta com recursos provenientes dos orçamentos da União, dos Estados, do Distrito Federal e dos Municípios. Os gestores são responsáveis pela administração dos recursos, sua implantação e qualidade. Atualmente, o orçamento do Governo Federal repassado para o Ministério da Saúde gira em torno 101 bilhões de reais.

Em seus 27 anos de existência, o SUS conquistou uma série de avanços para a saúde do brasileiro. Reconhecido internacionalmente, o Programa Nacional de Imunização (PNI), responsável por 98% do mercado de vacinas do país, é um dos destaques. O Brasil garante à população acesso gratuito a todas as vacinas recomendadas pela Organização Mundial de Saúde (OMS), disponibilizando 17 vacinas para combater mais de 20 doenças, em diversas faixas etárias, na rede pública de todo o país. Há ainda outras 10 vacinas especiais para grupos em condições clínicas específicas, como portadores de HIV, disponíveis nos Centros de Referência para Imunobiológicos Especiais (CRIE).

Comentário

**i** ▼ B I 🔚 🗮 🖗 🖏

de 2,50

Nota

FACULDADE DE CIÊNCIAS MÉDICAS DA SANTA CASA DE SÃO PAVLO

#### **Recursos do Relatório de notas**

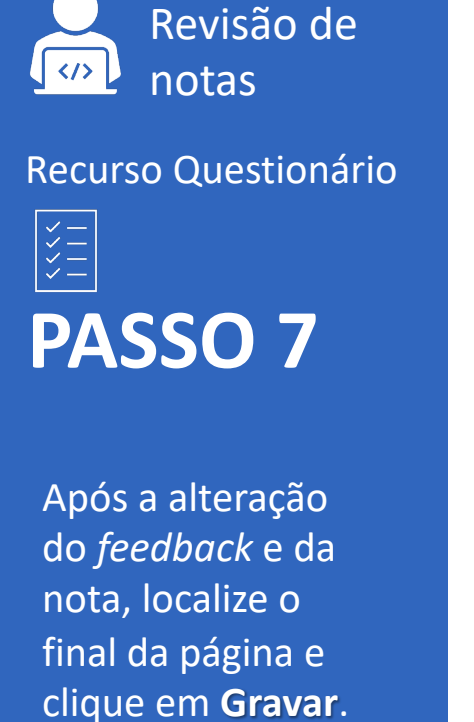

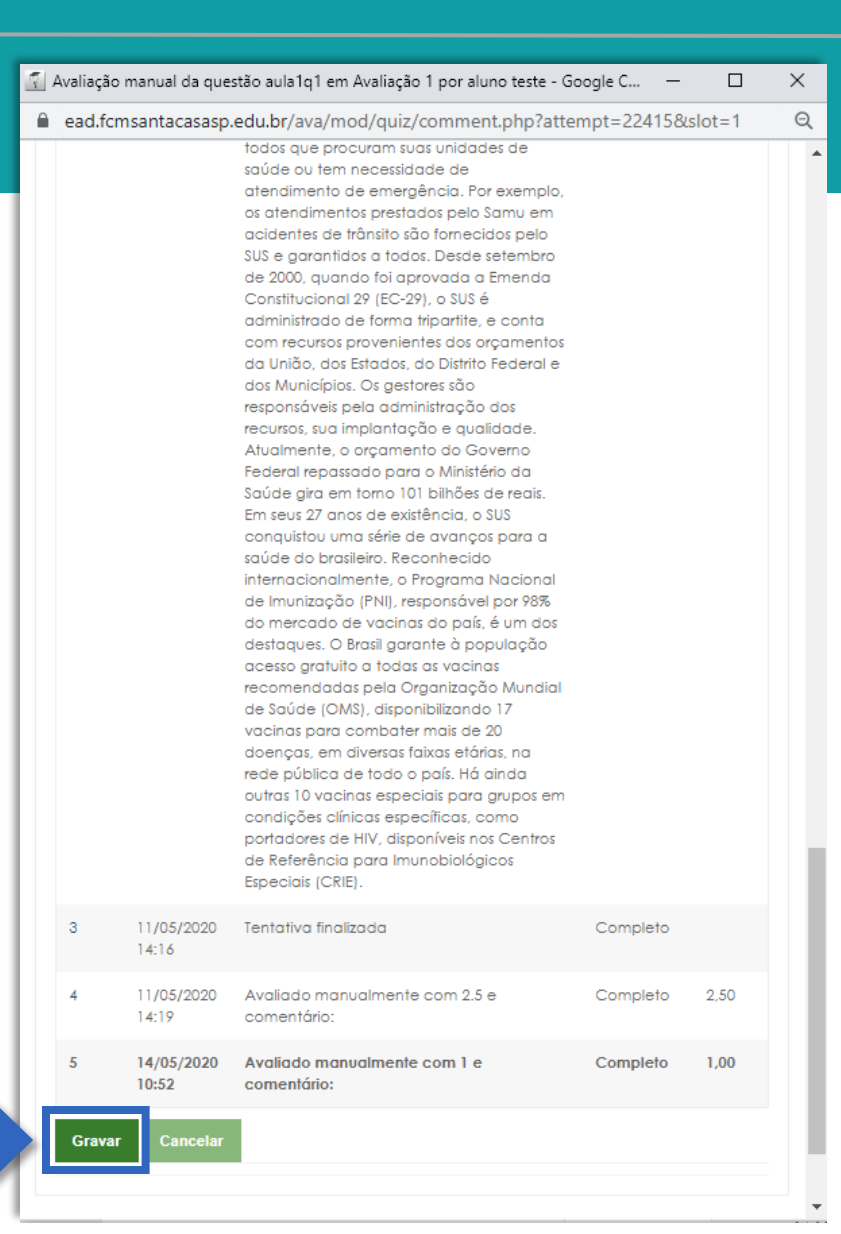

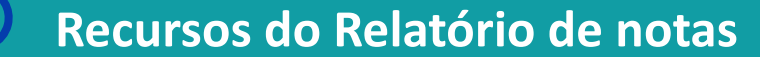

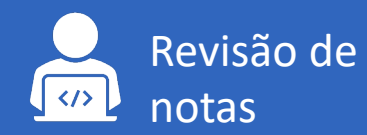

FACULDADE DE CIÊNCIAS MÉDICAS DA SANTA CASA DE SÃO PAULO

#### Recurso Questionário

| >>><br>>>>> |      |   |
|-------------|------|---|
| <b>P/</b>   | ASSO | 8 |

A nota da questão será alterada e os valores atualizados.

| Ver      | aluno teste 🗩 Me                 | nsagem 🖪 Adicion<br>Letras Importar | ar aos contato<br>Exportar | S                |                                         |                               |                              |
|----------|----------------------------------|-------------------------------------|----------------------------|------------------|-----------------------------------------|-------------------------------|------------------------------|
| Rela     | tório de notas Histórico de nota | s Relatório de resu                 | ultados Rel                | atório geral     | Visão única                             | Relatório o                   | do usuário                   |
|          | Se                               | lecione a nota do iter              | n 🗢 Se<br>Salvar           | lecione usuário  | o ◆                                     |                               | Aluno Teste 2 🕨              |
|          | item de nota                     | Categoria de<br>notas               | Intervalo                  | Nota             | Avaliação                               | Sobrepor<br>Todos /<br>Nenhum | Excluir<br>Todos /<br>Nenhum |
| ø        | 🌷 Aula 1 - Tarefa - Texto online | Disciplina - Apoio<br>ao presencial | 0,00 - 10,00               | 8,00             |                                         |                               |                              |
| <b>A</b> | Vala 1 - Questionário            | Disciplina - Apoio<br>ao presencial | 0,00 - 0,50                | 0,25<br><b>Q</b> |                                         |                               |                              |
| ø        | 💐 Aula 1 - Tarefa - Arquivo      | Disciplina - Apoio<br>ao presencial | 0,00 - 10,00               | 9,50             | >>>>>>>>>>>>>>>>>>>>>>>>>>>>>>>>>>>>>>> |                               |                              |
| ø        | Avaliação 1                      | Disciplina - Apoio<br>ao presencial | 0,00 - 10,00               | 6,00<br>Q        |                                         |                               |                              |
| ø        | 👃 Aula 2 - Tarefa                | Disciplina - Apoio<br>ao presencial | 0,00 - 10,00               | 9,50             | Lon                                     |                               |                              |
| <b>S</b> | Avaliação 2                      | Disciplina - Apoio<br>ao presencial | 0,00 - 10,00               | 7,00<br><b>Q</b> |                                         |                               |                              |
| ø        | $\sum$ Total do curso            | Disciplina - Apoio<br>ao presencial | 0,00 - 50,50               | 40,25            |                                         |                               |                              |

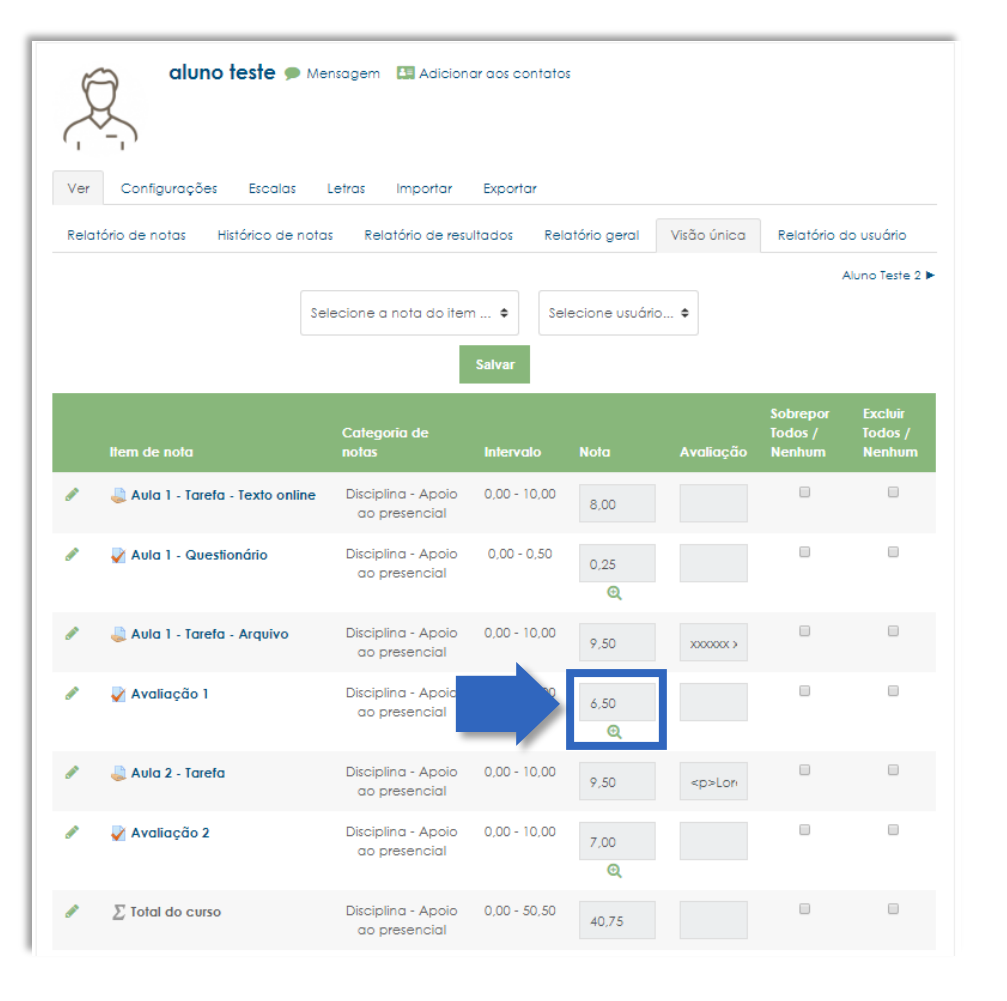

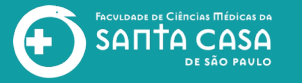

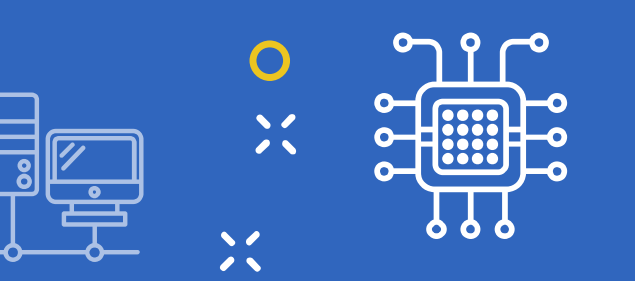

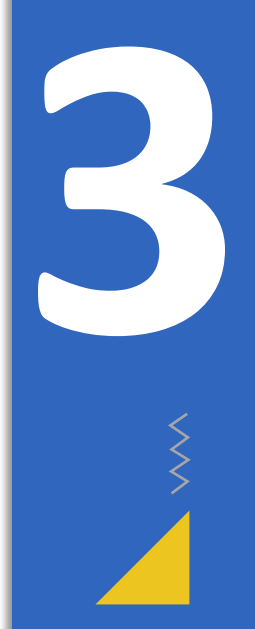

# Exportar Notas para a Planilha Excel

○ X

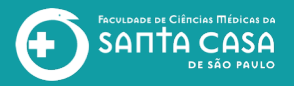

Notas

Página inicial Painel

Calendário Arquivos privados Meus cursos

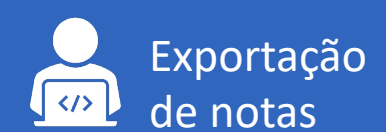

#### Planilha Excel

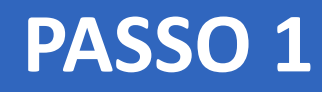

Para exportar as notas do AVA – Moodle para uma planilha do Excel, acesse a área de notas no menu de navegação.

|                            | 🗙 🛛 E-mail : faleconosco.ead@fcmsantaca                       | sasp.edu.br                                |                                                                                                    | 🌲 🗩 Professor               | Teste 🌎 🗸                       |                   |
|----------------------------|---------------------------------------------------------------|--------------------------------------------|----------------------------------------------------------------------------------------------------|-----------------------------|---------------------------------|-------------------|
| ia - Apoio ao<br>tial      | FACULARE DE CIÉNCIAS MICICAS DA<br>SANTA CASA<br>DE SÃO PAULO |                                            |                                                                                                    |                             |                                 |                   |
| antes                      | Disciplina - Ap                                               | ooio ao presencial: Ve                     | r: Preferências: Rela                                                                                                    | tório de notas              |                                 |                   |
|                            | Página inicial / Meus cursos                                  | s / Produção / Disciplina - Apoio ao prese | ncial / Notas / Administração de not                                                                                                    | as / Relatório de notas     | Ativar edição                   |                   |
| inicial                    |                                                               |                                            |                                                                                                    |                             |                                 |                   |
|                            | Relatório de notas                                            |                                            |                                                                                                    |                             |                                 |                   |
| Jário                      | Ver Configurações                                             | Escalas Letras Importar Expor              | tar                                                                                                    |                             |                                 |                   |
| os privados                | Relatório de notas His                                        | stórico de notas Relatório de resultados   | Relatório geral Visão única                                                                                                    | Relatório do usuário        |                                 |                   |
| CUISOS                     | Todos os particiu                                             | agentas: 2/2                               |                                                                                                    |                             |                                 |                   |
| olina - Apoio ao<br>encial | Nome Todos A B<br>Sobrenome Todos A B                         | CDEFGHIJKLMNOPG<br>CDEFGHIJKLMNOPG         | Q         R         S         T         U         V         W         X         Y         Z           Q         R         S         T         U         V         W         X         Y         Z |                             |                                 |                   |
| e da Disciplina            |                                                               |                                            | Disciplina - Apoio ao prese —                                                                                                    |                             |                                 |                   |
|                            | Sobrenome 🔷 Nome                                              | Endereço de email                          | 👃 Aula 1 - Tarefa - Texto o 🌲 🖋                                                                                                    | 🖌 Aula 1 - Questionário 🖨 🖋 | 😂 Aula 1 - Tarefa - Arquivo 🖨 🖋 | 🖌 Avaliação 1 🖨 🥖 |
|                            | , aluno teste                                                 | 🖽 🥒 aluno@teste.com.br                     | 7,00                                                                                                    | -Q                          | 9,50                            | 7,500             |
|                            | Aluno Teste 2                                                 | 🖽 🖋 alunoteste2x3456784@gmail.com          | 0,00                                                                                                    | 0,50 <b>Q</b>               | 8,00                            | 10,00             |
|                            |                                                               | Mádia apra                                 | 3.50                                                                                                    | 0,50                        | 8.75                            | 8.7               |

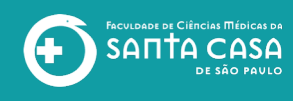

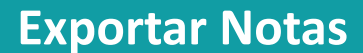

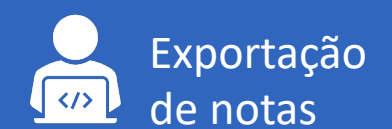

#### Planilha Excel

| <br> |  |
|------|--|
|      |  |
|      |  |
|      |  |
|      |  |
|      |  |

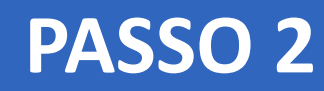

Clique na guia Exportar.

| Disciplina - Apoio ao<br>presencial |  |
|-------------------------------------|--|
| Participantes                       |  |
| Notas                               |  |
| Página inicial                      |  |
| Painel                              |  |
| Calendário                          |  |
| Arquivos privados                   |  |
| Meus cursos                         |  |
| presencial                          |  |
| Nome da Disciplina                  |  |
|                                     |  |
|                                     |  |

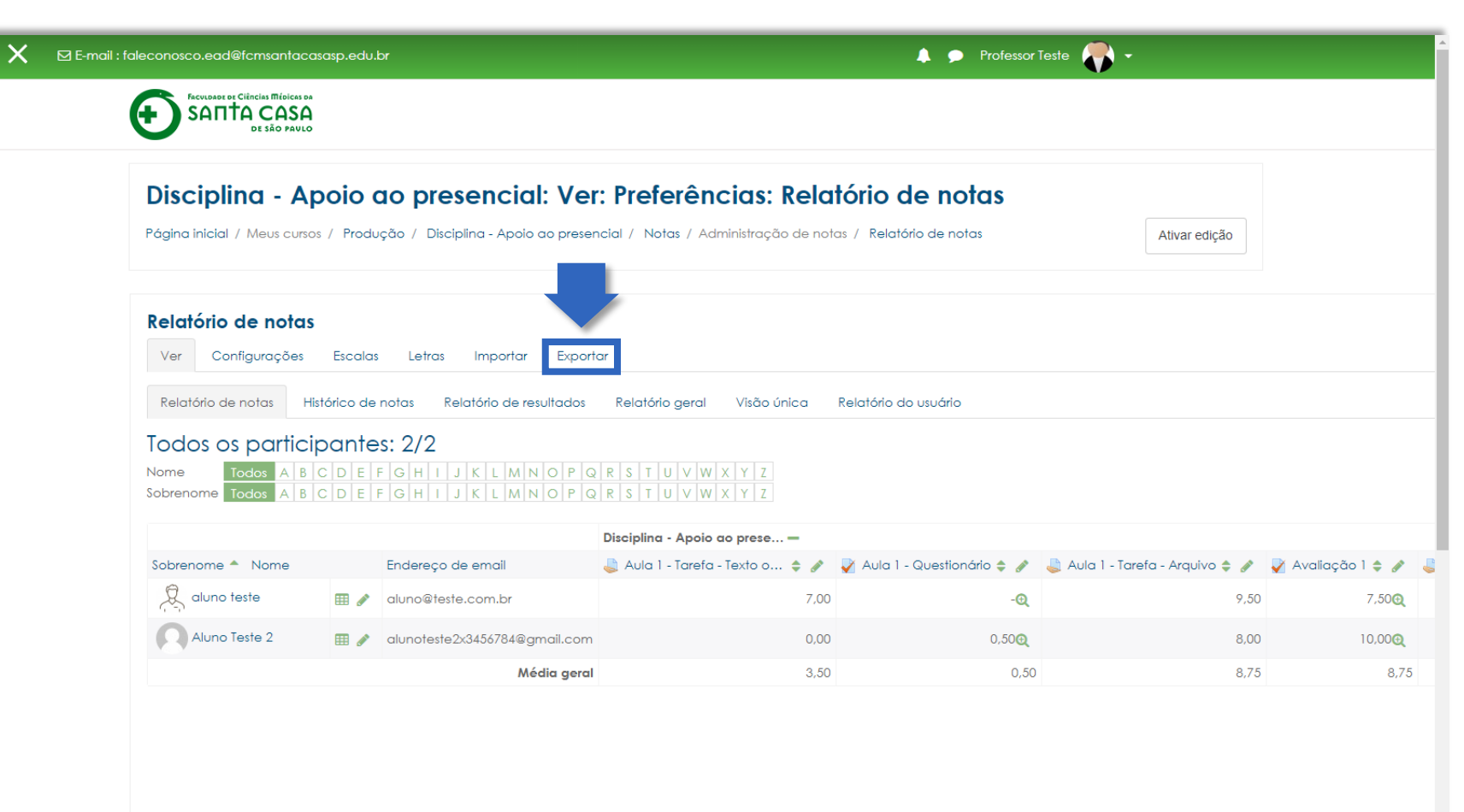

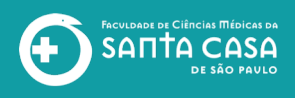

#### **Exportar Notas**

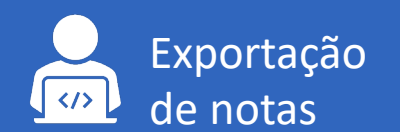

#### Planilha Excel

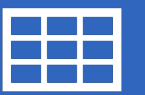

# PASSO 3

- 1) Clique na guia Planilha Excel;
- 2) Selecione os itens de nota;
- 3) Clique em Download

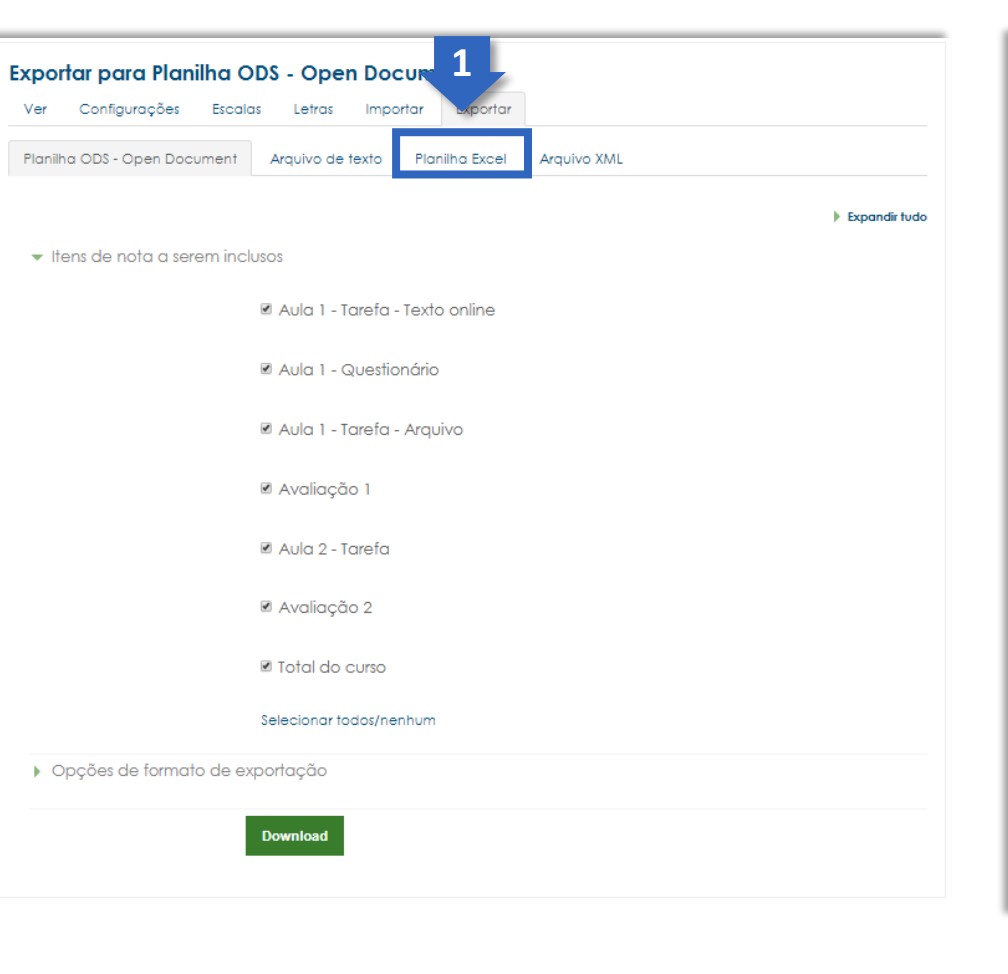

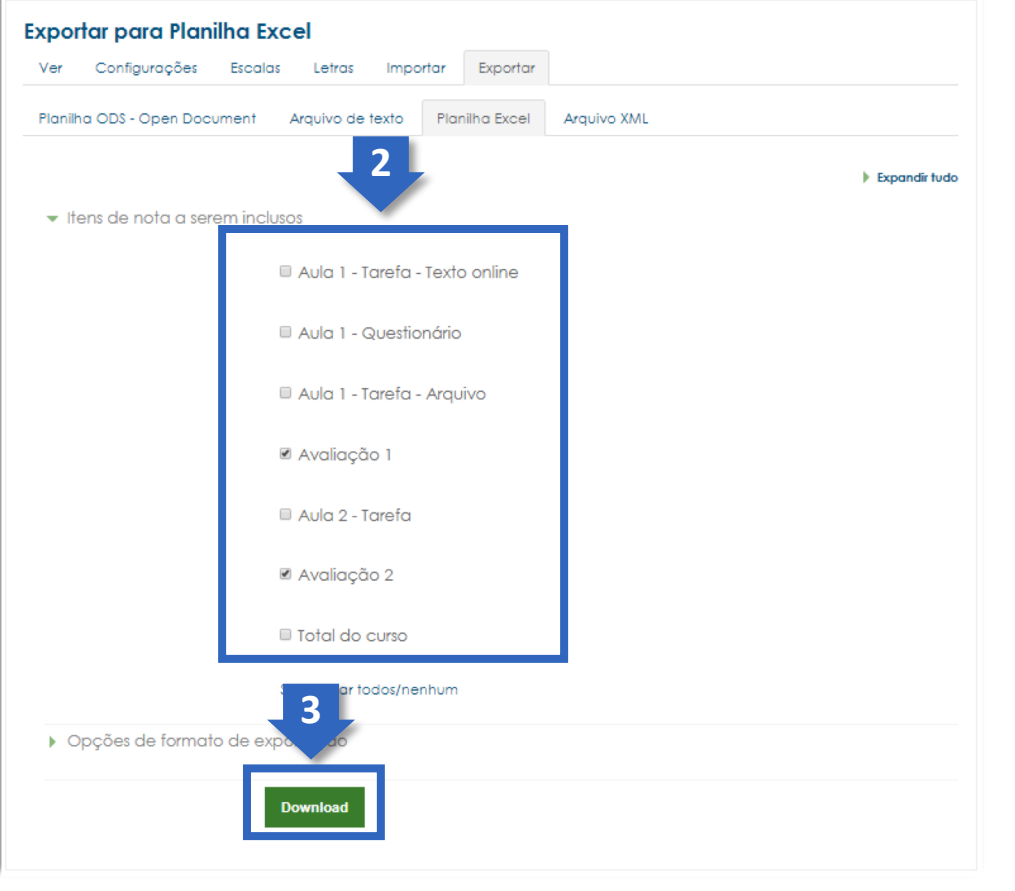

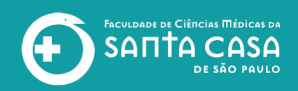

#### **Exportar Notas**

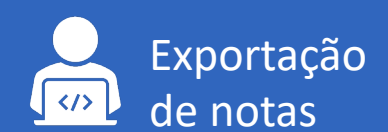

Planilha Excel

## PASSO 4

Ao clicar em Download o arquivo será gerado e exportado para o seu computador.

Clique no arquivo para abrir.

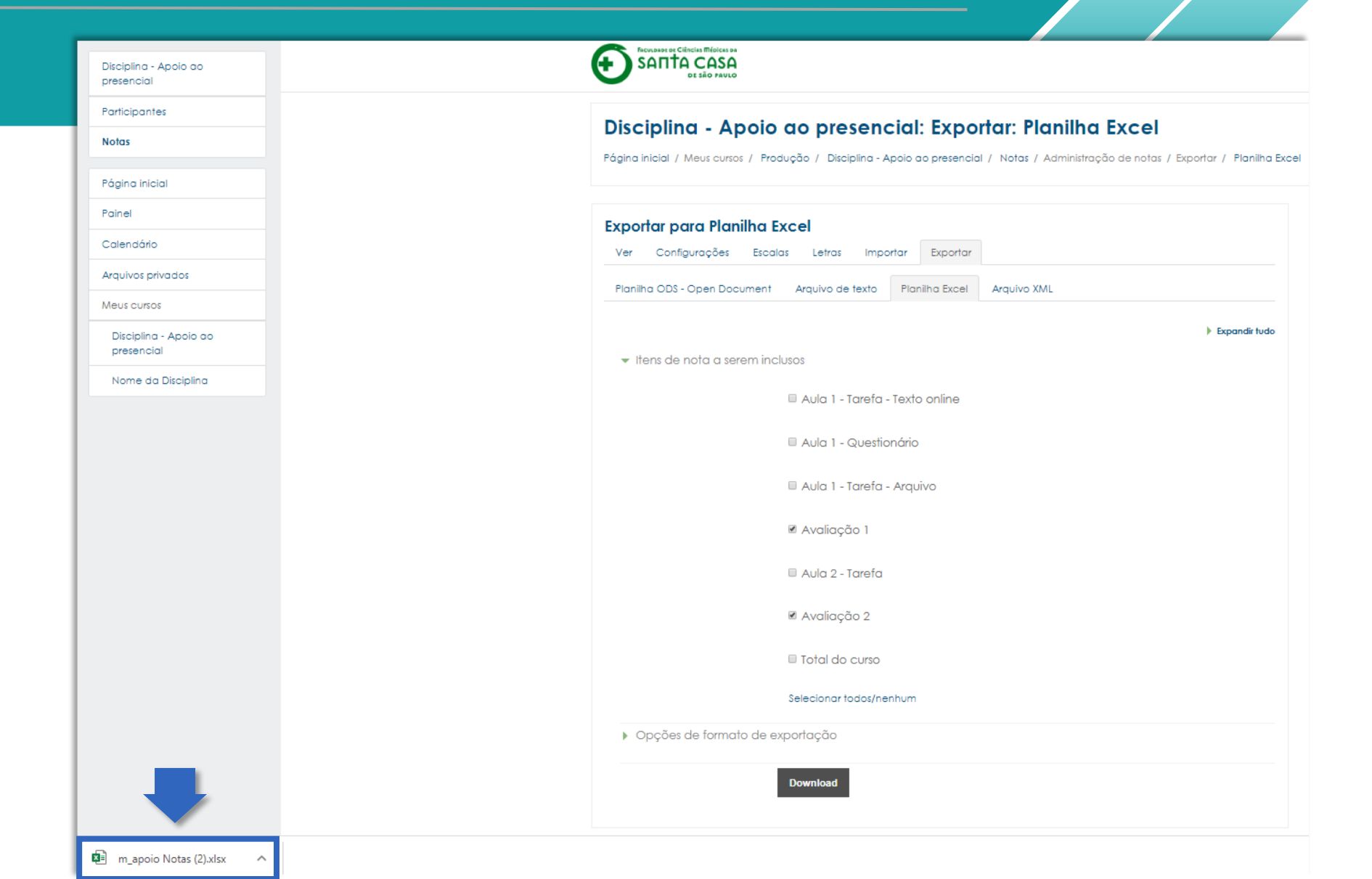

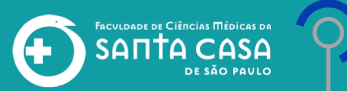

#### **Exportar Notas**

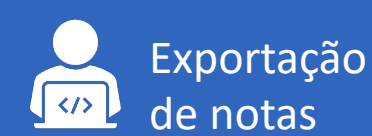

#### Planilha Excel

| _ | _ | _ |
|---|---|---|
|   |   |   |
|   |   |   |
|   |   |   |
|   |   |   |

# PASSO 5

| As notas foram     |
|--------------------|
| exportadas do      |
| AVA – Moodle       |
| para a planilha do |
| Excel.             |

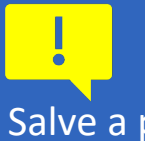

Salve a planilha no local de sua preferência.

#### $\bullet$ : $\times \checkmark f_x$ K13 В С D Е F Α SobrenomeNúmero de identificaçãoQuestionário: Avaliação 1 (Real)Questionário: Avaliação 2 (Real)Último download realizado neste curso.teste6,571589501439 1 Nome aluno 2 9 1589501439 3 Aluno Teste 2 10 5 6 7 8 9 10 11 12 13 14 15 16 17 18 19 20 21 22 23 24 25 26 27 28 29

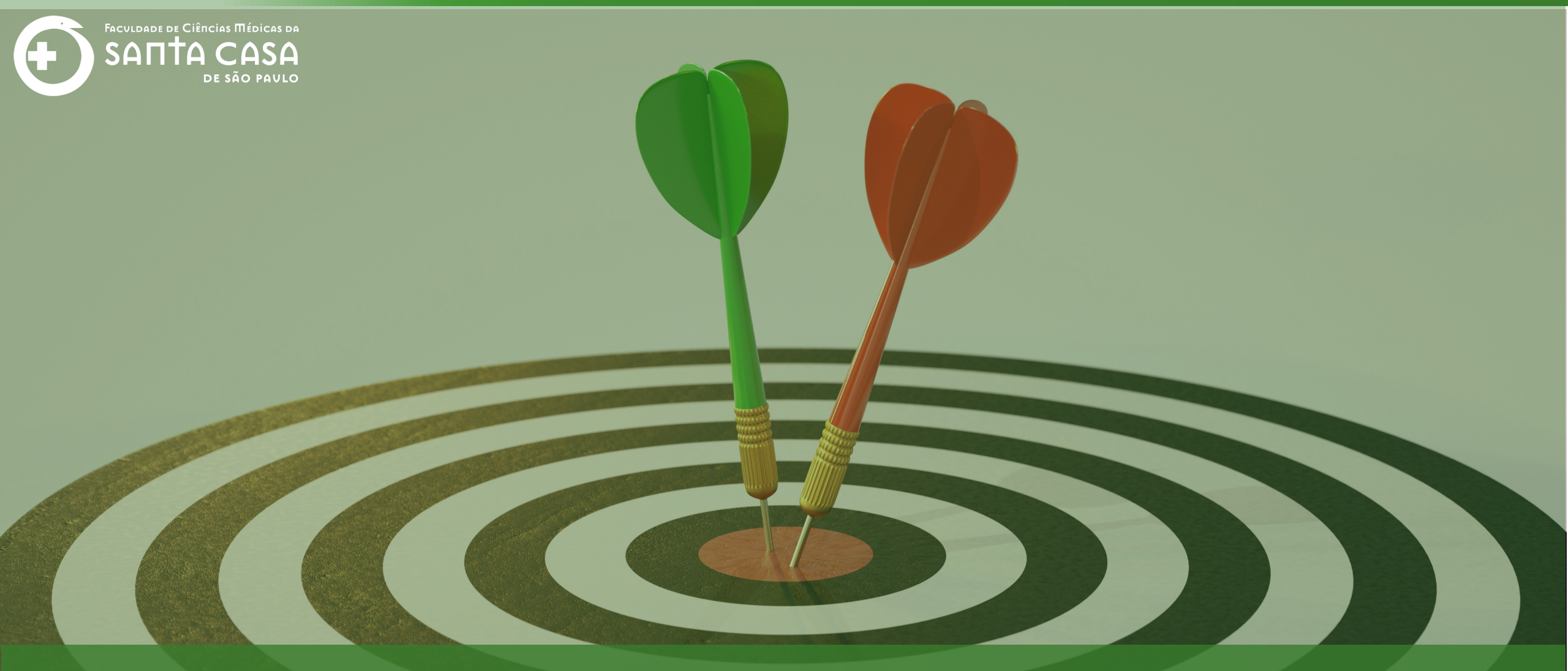

Chegamos ao final deste tutorial para docentes, até a próxima!

Coordenação Geral Profº Dr. Manoel Carlos Sampaio de Almeida Ribeiro

> Coordenação Técnica Profª Drª Ana Paula G. D. Carrare Profª Drª Cristiane Camilo Hernandez

Coordenação Pedagógica Prof<sup>a</sup> Dr<sup>a</sup> Livia Keismanas de Ávila Prof<sup>a</sup> Me Luciana Gonzaga Santos Cardoso Secretária Sara Cristina dos Santos Muniz

> Design Instrucional Lívia Moreiras Sena Lucio Seisho Inafuku

Tecnologia Instrucional Rodrigo Calado

Audiovisual Rodrigo Ciasi dos Santos

Imagens Shutterstock Fundação Arnaldo Vieira de Carvalho - FAVC

Faculdade de Ciências Médicas da Santa Casa de São Paulo - FCMSCSP

Coordenadoria de Educação a Distância - CEAD

Maio/2020

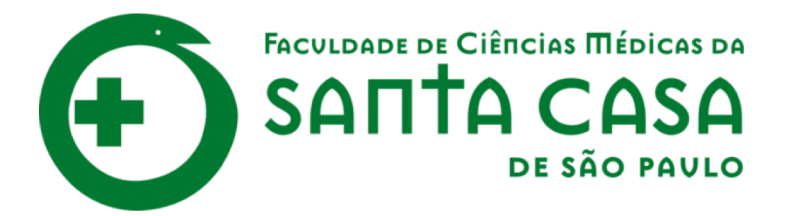

CEAD

Coordenadoria de Educação a Distância

FAVC

Fundação Arnaldo Vieira de Carvalho